# cisco.

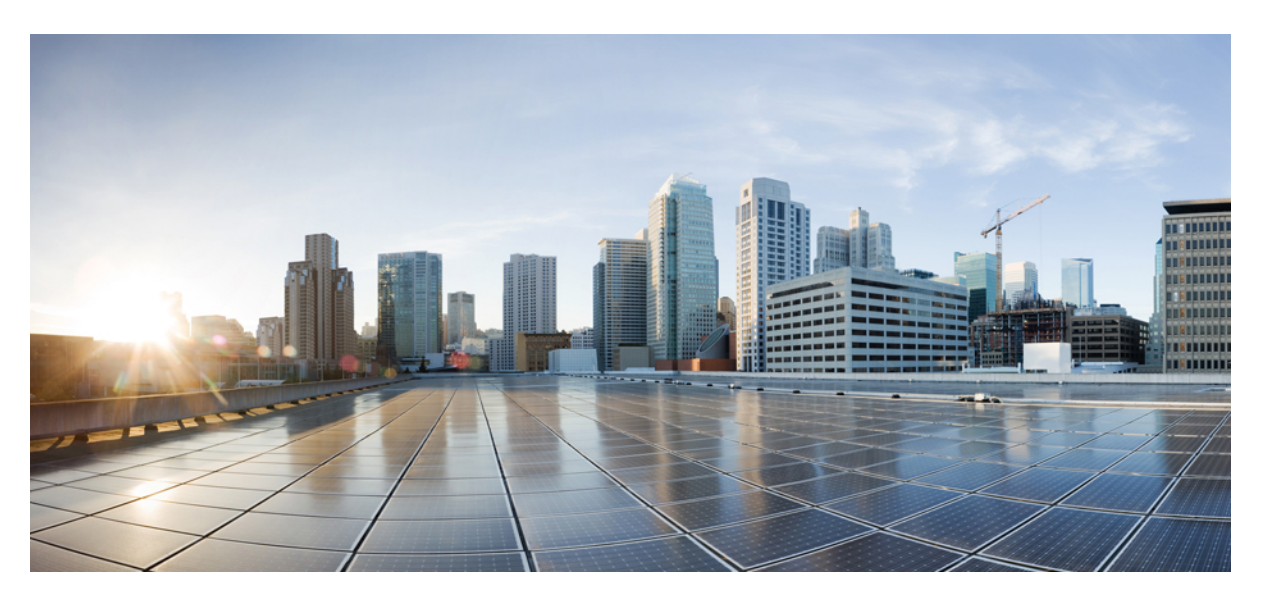

### **Cisco Cyber Vision Smart Licensing User Guide, Release 4.1.2**

First Published: 2021-01-01 Last Modified: 2022-10-11

### **Americas Headquarters**

Cisco Systems, Inc. 170 West Tasman Drive San Jose, CA 95134-1706 USA http://www.cisco.com Tel: 408 526-4000 800 553-NETS (6387) Fax: 408 527-0883 © 2021–2022 Cisco Systems, Inc. All rights reserved.

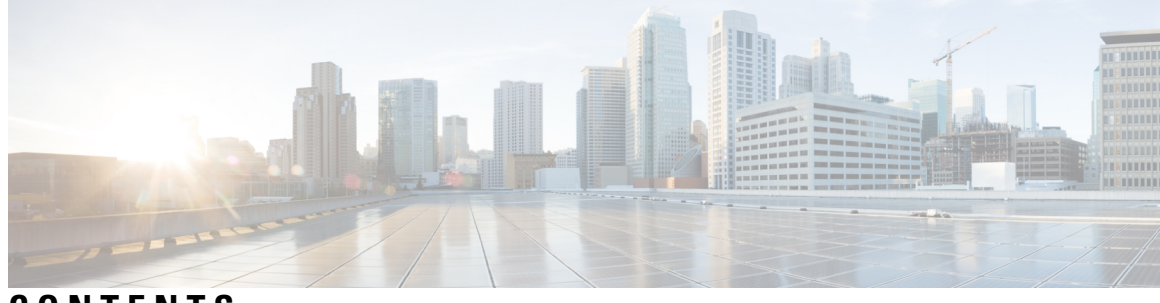

CONTENTS

| CHAPTER 1 | About this documentation 1                        |
|-----------|---------------------------------------------------|
|           | Document purpose 1                                |
|           | Warnings and notices 1                            |
| CHAPTER 2 | Introduction 3                                    |
|           | Essentials and Advantage licenses 5               |
|           | Snort IDS licenses 6                              |
| CHAPTER 3 | Requirements 9                                    |
| CHAPTER 4 | Online licensing/MSLA/On-Prem 11                  |
|           | Get a license 11                                  |
|           | Set Cisco Cyber Vision Center license 11          |
|           | Set transport mode 13                             |
|           | Direct and proxy connection <b>13</b>             |
|           | Transport gateway 14                              |
|           | Set license payment mode (MSLA only) <b>16</b>    |
|           | Create a token 17                                 |
|           | Register the Center <b>20</b>                     |
|           | Return to evaluation mode <b>21</b>               |
| CHAPTER 5 | Offline licensing 25                              |
|           | Get a license in an offline environment <b>25</b> |
|           | Set Cisco Cyber Vision Center license 25          |
|           | Perform pre-registration checks 27                |
|           | Register the Center <b>28</b>                     |
|           |                                                   |

|           | Reserve a license 31                                              |
|-----------|-------------------------------------------------------------------|
|           | Authorize the license <b>34</b>                                   |
|           | Update license registration <b>36</b>                             |
|           | Update the license reservation in CSSM or CSSM On-Prem <b>37</b>  |
|           | Authorize the license reservation update in Cisco Cyber Vision 42 |
|           | Confirm the license reservation update 44                         |
|           | Return to evaluation mode <b>48</b>                               |
|           | Deregister the Center 48                                          |
|           | Restore tokens in CSSM or CSSM On-Prem <b>50</b>                  |
| CHAPTER 6 | Useful commands 53                                                |
| CHAPTER 7 | External resource 55                                              |
|           | External Resource for direct connection 55                        |

I

I

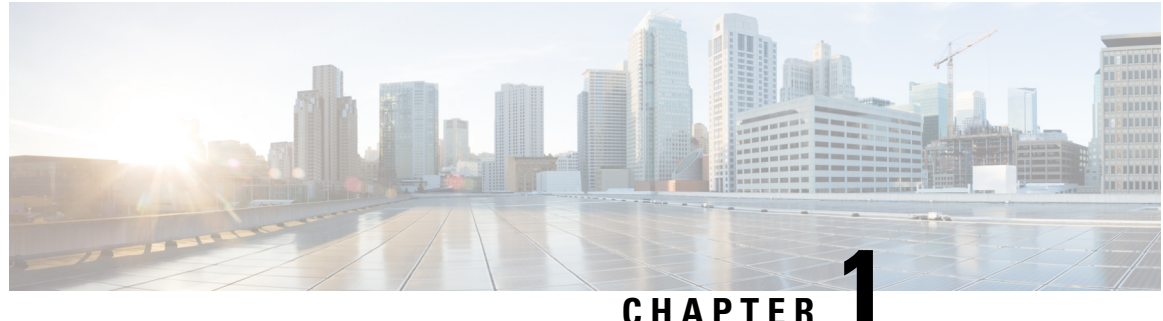

### CHAFIEN

# About this documentation

- Document purpose, on page 1
- Warnings and notices, on page 1

### **Document purpose**

This document explains how to manage licenses in Cisco Cyber Vision for an online registration, an offline registration, in the case of a Managed Service License Agreement and an On-Prem registration.

This manual applies to system versions 3.2.2 and later.

# Warnings and notices

This manual contains notices you have to observe to ensure your personal safety as well as to prevent damage to property.

The notices referring to your personal safety and to your property damage are highlighted in the manual by a safety alert symbol described below. These notices are graded according to the degree of danger.

| Narning | Indicates risks that involve industrial network safety or production failure that could possibly result in personal injury or severe property damage if proper precautions are not taken. |
|---------|----------------------------------------------------------------------------------------------------|
| ¢       |                                                                                                    |
| portant | Indicates risks that could involve property or Cisco equipment damage and minor personal injury if proper precautions are not taken.                                                      |
|         |                                                                                                    |
| Note    | Indicates important information on the product described in the documentation to which attention should be paid.                                                                          |

I

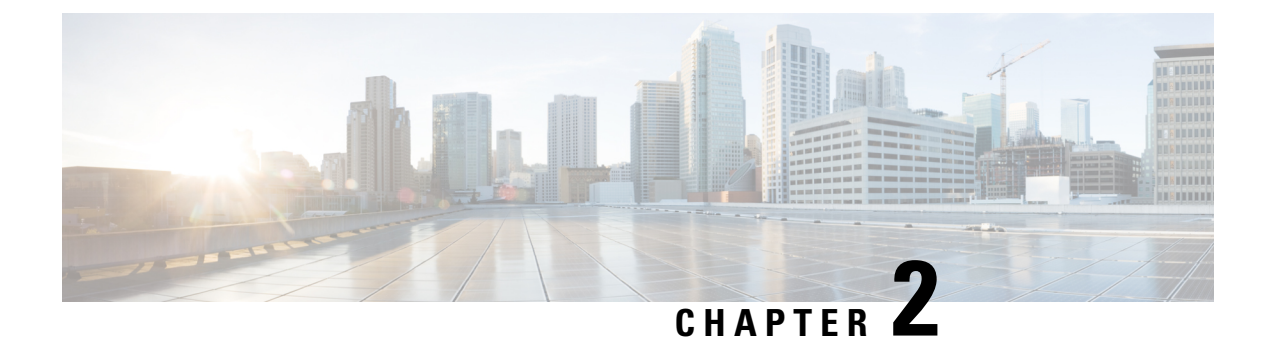

# Introduction

- Smart Licensing, on page 3
- Essentials and Advantage licenses, on page 5
- Snort IDS licenses, on page 6

# **Smart Licensing**

When you install Cisco Cyber Vision for the first time you get a 90-day trial. Once the trial expires, a connection to the cloud is required so components can be counted and billed in order to continue using Cisco Cyber Vision. Different options exist to get a license depending on the network configuration, its network policy, and whether there is a third-party service provider involved.

An online environment can benefit from a direct connection to the cloud, possibly through a proxy, whereas an offline environment will require an additional license reservation. Industrial networks with many Cisco Cyber Vision Centers to manage may be equipped with a local satellite and use Cisco Smart Software Manager Satellite On-Prem as licensing service. Likewise, customers dealing with a third-party service provider must use a local On-Prem satellite, but under the Managed Service License Agreement.

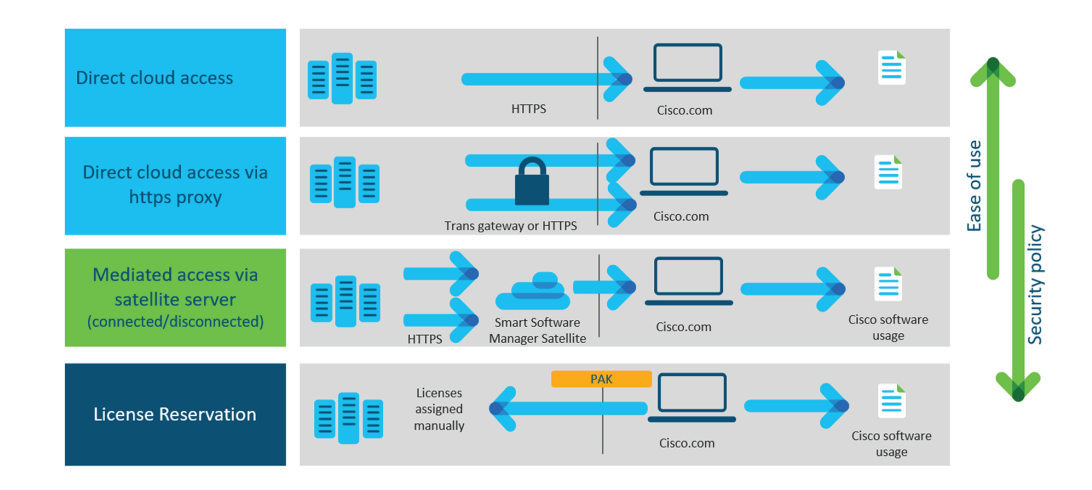

### **Smart Licensing Services:**

• Cisco Smart Software Manager (CSSM): licensing service located in the cloud.

• Cisco Smart Software Manager Satellite On-Prem (CSSM On-Prem): a local service, also named satellite, which connects to the cloud for license requests.

**Online registration:** flexible security policy, ease of use. A number of Cisco Cyber Vision credits is purchased through a Smart Account and any Center from the package can use these credits. To retrieve a license and ensure credit management, the Cisco Cyber Vision Center sends usage information to the cloud directly over the internet or via a https proxy. No additional components are required for this connection mode. Access: CSSM or CSSM On-Prem.

**Offline registration:** strong security policy. As opposed to online registration, the association credits-Center is done manually by the user. Getting a license requires the License Reservation feature to be enabled and information to be copied and pasted between Cisco Cyber Vision and cisco.com. The procedure to get a license is described in the Offline licensing section. Access: CSSM or CSSM On-Prem.

**Managed Service License Agreement:** MSLA is a buying program used whenever there is a third-party service provider involved (i.e. the environment can be whether online or offline). This mode requires the use of Cisco Smart Software Manager Satellite On-Prem, which is an on-site license server through which the license request is done to cisco.com. The procedure to retrieve a license is very similar to the online one and are described under the same section. Access: CSSM On-Prem.

**On-Prem registration:** On-Prem registration is also available without MSLA, especially useful in industrial networks with numerous Centers to manage. Each Cisco Cyber Vision Center sends usage information to a locally installed appliance named satellite. Information with cisco.com is sent periodically to keep the satellite in synchronization. This synchronization can occur automatically in connected environments or manually in disconnected environments. Access: CSSM On-Prem.

| License registration mode | Transport modes                              |
|---------------------------|----------------------------------------------|
| Online                    | Direct to cisco.com                          |
|                           | Direct to cisco.com via proxy                |
|                           | On-Prem (satellite)                          |
| Offline                   | Direct to cisco.com with License Reservation |
|                           | On-Prem (satellite)                          |
| MSLA (online/offline)     | On-Prem (satellite)                          |

C,

Important

As the installation procedure for online licensing, MSLA and On-Prem (satellite) are very close, they are grouped under the same section. Refer to the Online licensing/MSLA/On-Prem section.

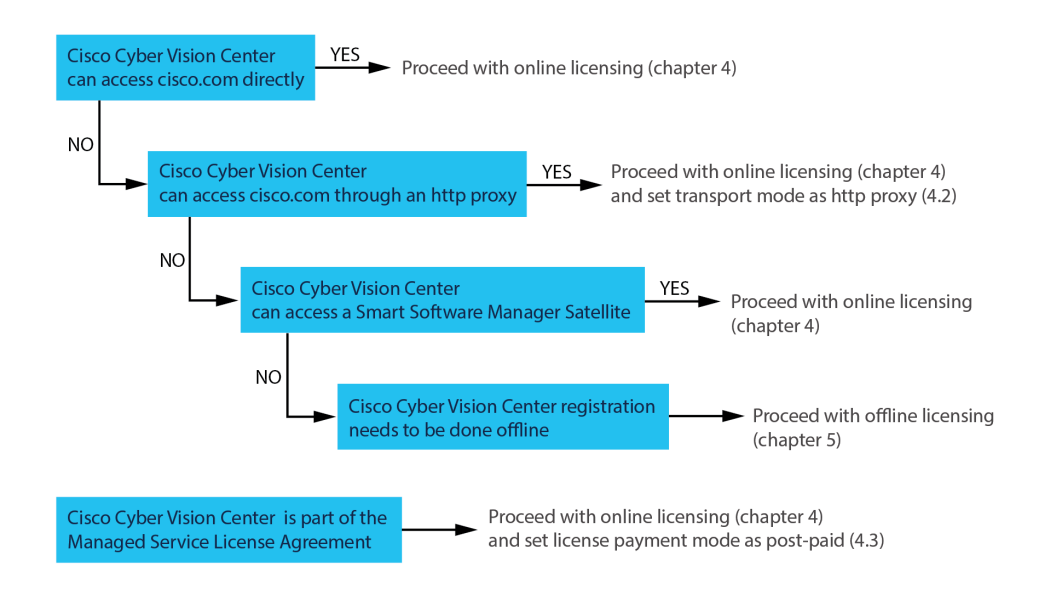

# **Essentials and Advantage licenses**

Cisco Cyber Vision provides two different feature packages. The Essentials license provides basic features whereas the Advantage one includes Essentials features, plus advanced features, all listed herebelow. These licenses can be enabled from the License administration page in Cisco Cyber Vision and the activation of the Advantage license could lead to additional costs. In addition, note that to use Snort subscriber rules on sensors with IDS the Advantage license must be enabled.

#### **Cisco Cyber Vision Essentials**

#### Inventory

- Device inventory
- · Identify communication patterns
- · Generate inventory reports

#### Vulnerability

- · Identify device vulnerabilities
- · Generate vulnerability reports

### Activities

- Track control system events
- Generate device activity reports

#### **RESTful API**

REST API programming interface

### Cisco Cyber Vision Advantage

It includes Essentials features, plus:

#### Security posture

Device Risk Scoring

#### **Intrusion detection**

- Snort IDS on supported sensors
- Talos community signatures (New rules may be added 30 days after release)

#### **Behavior monitoring**

- Create baselines for asset behaviors
- · Alerts on deviations

#### **Advanced integration**

- SecureX Ribbon
- pxGrid integration with ISE
- · Firepower Host Attribute integration
- SIEM Integration Splunk, IBM QRadar
- ServiceNow OT Management integration

### **Snort IDS licenses**

It is possible to use Snort Intrusion Detection System Community and Subscriber rules on Cisco Cyber Vision through the following compatible sensors:

- Cisco IC3000 Industrial Compute Gateway
- Cisco Catalyst 9300 Series Switches
- Cisco Catalyst 9400 Series Switches
- Cisco IR8340 Integrated Services Router Rugged
- Center DPI (one sensor IDS license must be installed per Center DPI interface)

Snort IDS is only available with the Advantage license enabled on Cisco Cyber Vision.

You can enable IDS on each compatible sensor from the sensor right side panel in the sensor administration page. By default, Community rules are enabled.

A toggle button is available in the Snort administration page for Subscriber rules to take over detection.

Note that Subscriber rules will be enabled on all compatible sensors with IDS enabled. This means that it is not possible to have sensors running with Community rules and others running with Subscriber rules at the same time. An IDS license reservation token is also required per sensor with IDS enabled with Subscriber rules.

If the industrial network is monitored by ten Cisco Catalyst 9300 but only one has IDS enabled, then only one reservation token is required.

In case of offline licensing, you must update the license manually to reserve tokens. To do so, follow the Update license registration procedure.

For more information, refer to the Cisco Cyber Vision GUI Administration Guide.

I

#### Cisco Cyber Vision Smart Licensing User Guide, Release 4.1.2

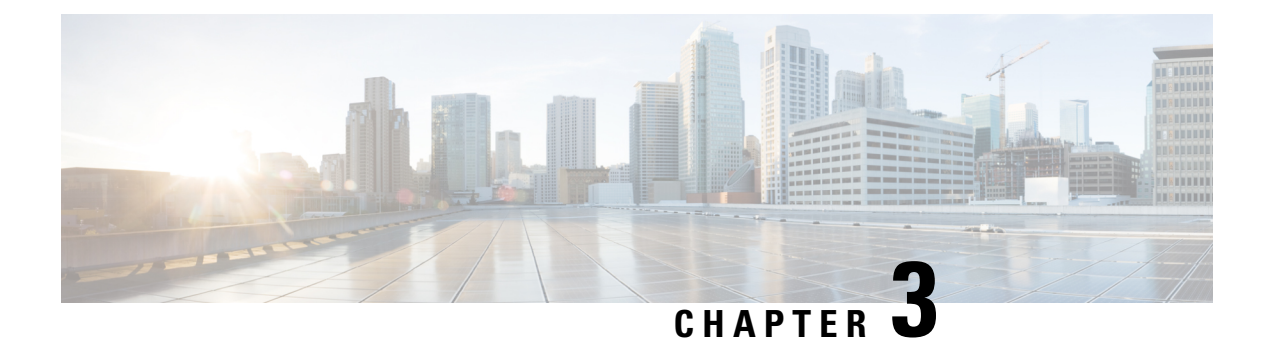

# **Requirements**

• Requirements, on page 9

# Requirements

- An access to CSSM or CSSM On-Prem.
- An Admin or Product access to Cisco Cyber Vision.

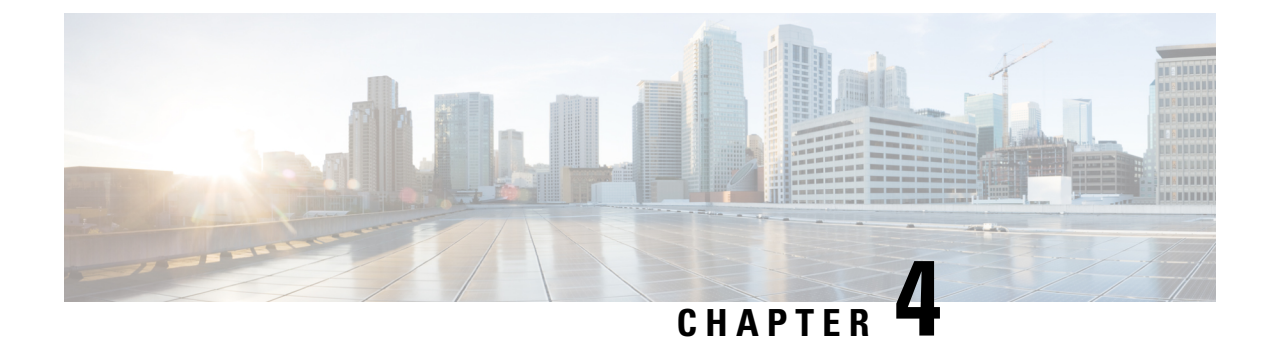

# **Online licensing/MSLA/On-Prem**

This section describes how to get a license and applies to the following use cases:

- Getting a license through direct cloud access, over the internet or through a http proxy server.
- Getting a license as part of the Managed Service License Agreement (online and offline environments)
- Getting a license through an On-Prem access (online and offline environments)

#### You will:

- 1. Set Cisco Cyber Vision Center license (Essentials or Advantage).
- 2. Set transport mode (Direct and proxy connection or Transport gateway).
- 3. Set license payment mode (MSLA only) (MSLA only).
- 4. Create a token.
- **5.** Register the Center.

Return to evaluation mode is explained at the end of this section and applies to all use cases mentioned above.

- Get a license, on page 11
- Return to evaluation mode, on page 21

## Get a license

### Set Cisco Cyber Vision Center license

Before starting with license registration, make sure that the license type set is relevant to the Center usage. You can choose between Essentials and Advantage. Note that changing this setting can cause additional costs.

To set the Cisco Cyber Vision Center's license:

#### Procedure

**Step 1** Navigate to System Administration > License.

**Step 2** Click "edit the Software Subscription Licensing".

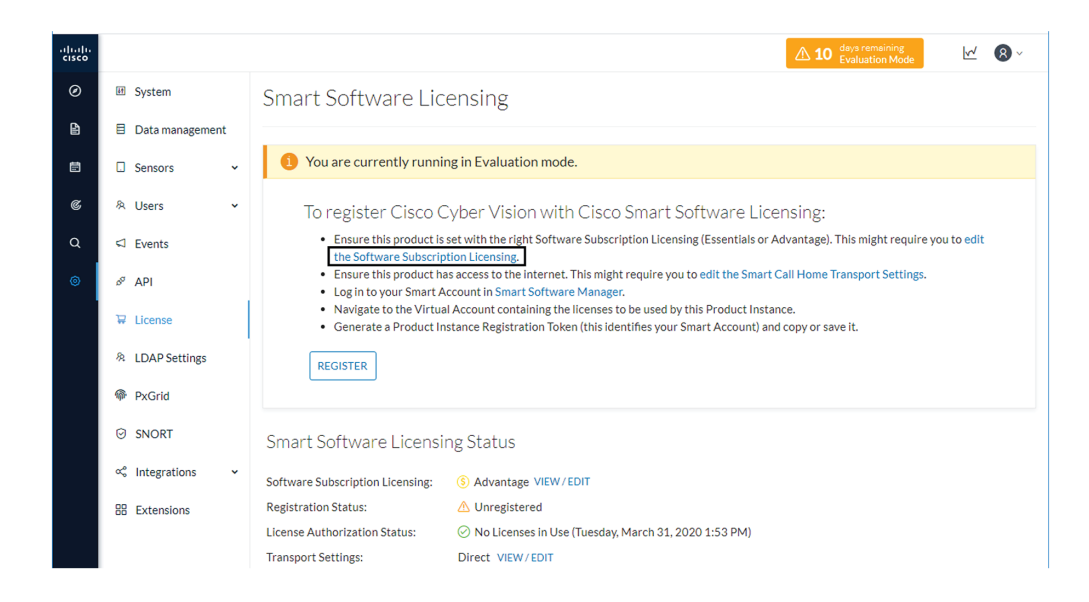

**Step 3** Toggle the button to select the license type (Essentials or Advantage).

**Note** By default, the license type is set to Advantage.

| Configure which functionalities the product will have                                                                                                    | e. Note that this setting can cause additional cost.                                                                                                    |
|----------------------------------------------------------------------------------------------------|----------------------------------------------------------------------------------------------------|
| ESSENTIALS<br>• Dynamic comprehensive asset inventory<br>• Identify relationship between assets<br>• Vulnerability detection<br>• API for integration with IT Platform<br>• History of events                                                                                            | <ul> <li>ADVANTAGE</li> <li>All essentials features</li> <li>Anomaly Detection, user-defined baselines</li> <li>Signature based Detection</li> </ul>                                                      |
|                                                                                                    | Ok Cancel                                                                                                    |
|                                                                                                    |                                                                                                    |
| Software Subscription Licensing<br>Configure which functionalities the product will hav                                                                                                    | e. Note that this setting can cause additional cost.                                                                                                    |
| Software Subscription Licensing<br>Configure which functionalities the product will hav<br>ESSENTIALS                                                                                                    | e. Note that this setting can cause additional cost.                                                                                                    |
| Software Subscription Licensing<br>Configure which functionalities the product will hav<br>ESSENTIALS                                                                                                    | e. Note that this setting can cause additional cost.  ADVANTAGE • All essentials features                                                                                                    |
| Software Subscription Licensing<br>Configure which functionalities the product will hav<br>ESSENTIALS<br>• Dynamic comprehensive asset inventory<br>• Identify relationship between assets                                                                                               | e. Note that this setting can cause additional cost. <ul> <li>ADVANTAGE</li> <li>All essentials features</li> <li>Anomaly Detection, user-defined baselines</li> </ul>                                    |
| Software Subscription Licensing<br>Configure which functionalities the product will hav<br>ESSENTIALS<br>• Dynamic comprehensive asset inventory<br>• Identify relationship between assets<br>• Vulnerability detection                                                                  | e. Note that this setting can cause additional cost. <ul> <li>ADVANTAGE</li> <li>All essentials features</li> <li>Anomaly Detection, user-defined baselines</li> <li>Signature based Detection</li> </ul> |
| Software Subscription Licensing<br>Configure which functionalities the product will hav<br>ESSENTIALS<br>• Dynamic comprehensive asset inventory<br>• Identify relationship between assets<br>• Vulnerability detection<br>• API for integration with IT Platform<br>• History of events | e. Note that this setting can cause additional cost.<br>ADVANTAGE All essentials features Anomaly Detection, user-defined baselines Signature based Detection                                             |

### Set transport mode

A network path to Cisco license server must be set so the Center can communicate directly or through a proxy with the cloud, or with an on-site satellite. This section explains how to set the transport mode accordingly.

- In case of direct connection to the cloud or through a proxy, or if CSSM On-Prem is used (independently
  of the MSLA), refer to the Direct and proxy connection procedure.
- If needed or if CSSM On-Prem is used as part of the Managed Service License Agreement (MSLA), refer to the Transport gateway procedure.

### **Direct and proxy connection**

#### Procedure

Step 1 In Cisco Cyber Vision, click edit the Smart Call Home Transport Settings.

| uluiti<br>cisco |                    | 10 days remaining Evaluation Mode                                                                                                    |
|-----------------|--------------------|----------------------------------------------------------------------------------------------------|
| ø               | If System          | Smart Software Licensing                                                                                                    |
| Ð               | Data management    |                                                                                                    |
| Ē               | Sensors •          | 9 You are currently running in Evaluation mode.                                                                                                    |
| ¢               | 유 Users 🗸          | To register Cisco Cyber Vision with Cisco Smart Software Licensing:                                                                                                    |
| ۹               | < Events           | <ul> <li>Ensure this product is set with the right Software Subscription Licensing (Essentials or Advantage). This might require you to edit the Software Subscription Licensing.</li> </ul>                                       |
| ۲               | a <sup>g</sup> API | <ul> <li>Ensure this product has access to the internet. This might require you to edit the Smart Call Home Transport Settings.</li> <li>Log in to your Smart Account in Smart Software Manager.</li> </ul>                        |
|                 | ₩ License          | <ul> <li>Navigate to the Virtual Account containing the licenses to be used by this Product Instance.</li> <li>Generate a Product Instance Registration Token (this identifies your Smart Account) and copy or save it.</li> </ul> |
|                 | A LDAP Settings    | REGISTER                                                                                                    |
|                 | PxGrid             |                                                                                                    |
|                 | ⊖ SNORT            | Smart Software Licensing Status                                                                                                    |
|                 | ∝ ntegrations ✓    | Software Subscription Licensing: (5) Advantage VIEW/EDIT                                                                                                    |
|                 | B Extensions       | Registration Status: 🛆 Unregistered                                                                                                    |
|                 |                    | License Authorization Status: 📀 No Licenses in Use (Tuesday, March 31, 2020 1:53 PM)                                                                                                    |
|                 |                    | Transport Settings: Direct VIEW/EDIT                                                                                                    |

The transport settings window pops up.

- **Step 2** Select how the Cisco Cyber Vision Center will reach the CSSM (cloud).
  - The option Direct is selected by default. It means that the Cisco Cyber Vision Center has secure access to the Internet and can reach the CSSM server using a ciphered connection.
  - The option HTTP/HTTPS Proxy should be selected if the Cisco Cyber Vision Center has access to the Internet through a Proxy.

| <ul> <li>Direct</li> </ul> | Product communicate directly with Cisco's licensing servers URL: https://tools.cisco.com/its/service/oddce/service/DDCEService |  |
|----------------------------|----------------------------------------------------------------------------------------------------|--|
| O Transport Gatewa         | Proxy data via Transport Gateway or Smart software Manager Satellite URL:                                                      |  |
| O HTTP/HTTPS Prox          | Send data via an intermediate HTTP or HTTPS proxy                                                                              |  |
|                            | IP Address: Port:                                                                                                    |  |
|                            | User name: Password:                                                                                                    |  |

### **Transport gateway**

If required, or if the license is being deployed as part of the Managed Service License Agreement, set the transport mode as transport gateway.

To set the transport mode as transport gateway:

### Procedure

- **Step 1** In CSSM On-Prem, navigate to Smart Licensing > Inventory > General.
- Step 2 Click the link Smart Transport Registration URL.

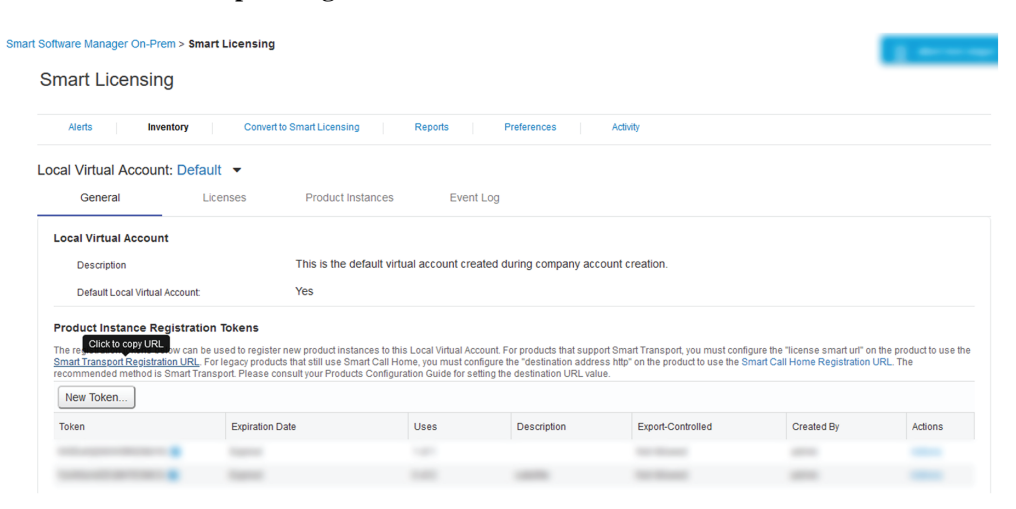

**Step 3** Copy the Product Registration URL that is displayed in the pop-up.

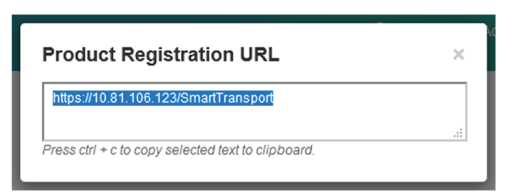

### **Step 4** In Cisco Cyber Vision > Admin > License, click the link edit the Smart Call Home Transport Settings.

| ahaha |                      |                                                                             | 81 days remaining.                                                                                                    |
|-------|----------------------|-----------------------------------------------------------------------------|----------------------------------------------------------------------------------------------------|
| Ø     | I System             | Smart Software Lic                                                          | ensing Actions -                                                                                                    |
| B     | Data management      |                                                                             |                                                                                                    |
| Ē     | 🛛 Sensors 🗸 🗸        | 1 You are currently runnin                                                  | ng in Evaluation mode.                                                                                                    |
| ¢     | 糸 Users 🗸 🗸          | To register Cisco C                                                         | yber Vision with Cisco Smart Software Licensing:                                                                                                    |
| Q     | < ⊂ Events           | Ensure this product is:                                                     | set with the right Software Subscription Licensing (Essentials or Advantage). This might require you to                                                                                            |
| ۲     | s <sup>ø</sup> API ∽ | edit the Software Subs<br>Ensure this product ha                            | cription Licensing.<br>s access to the internet. This might require you to edit the Smart Call Home Transport Settings.                                                                            |
|       | ₩ License            | Log in to your smart A     Navigate to the Virtua     Generate a Product In | ccount in smart software Manager.<br>I Account containing the licenses to be used by this Product Instance.<br>stance Registration Token (this identifies your Smart Account) and copy or save it. |
|       | 条 LDAP Settings      | REGISTER                                                                    |                                                                                                    |
|       | ⊖ Snort              |                                                                             |                                                                                                    |
|       | 📽 Integrations 🗸 🗸   | Smart Software Licensir                                                     | ng Status                                                                                                    |
|       | PxGrid               | Software Subscription Licensing                                             | S Advantage VIEW/FDIT                                                                                                    |
|       | BB Extensions        | License mode:                                                               | Pre-paid Term Subscription                                                                                                    |
|       |                      | Registration Status:                                                        | ▲ Unregistered                                                                                                    |
|       |                      | License Authorization Status:                                               | ▲ Evaluation Mode (Monday, February 1, 2021 1:52 PM) (81 days remaining )                                                                                                    |
|       |                      | Transport Settings:                                                         | Direct VIEW/EDIT                                                                                                    |

The Transport settings window pops up.

**Step 5** Select **Transport Gateway** and paste the Product Registration URL.

| Configure how the product will communicate with Cisco. Note that this setting is shared with Smart Call Home, so any changes made here will apply to other features using this service. |                                                                                                    |                                    |           |
|----------------------------------------------------------------------------------------------------|----------------------------------------------------------------------------------------------------|------------------------------------|-----------|
| Direct                                                                                                    | Product communicate directly with Cisco's licensing servers<br>URL: https://tools.cisco.com/its/service/oddce/service/DDCEService |                                    |           |
| Transport Gateway                                                                                                    | Proxy data via Transport C<br>URL:                                                                                                | ateway or Smart software Manager : | Satellite |
|                                                                                                    | https://10.81.106.123/Sr                                                                                                    | nartTransport                      |           |
| HTTP/HTTPS Proxy                                                                                                    | Send data via an intermed                                                                                                    | ate HTTP or HTTPS proxy            |           |
|                                                                                                    | IP Address:                                                                                                    | Port: *                            | ×         |
|                                                                                                    | User name:                                                                                                    | Password:                          |           |

#### Step 6 Click Ok.

Step 7 In the license administration page of Cisco Cyber Vision, check that the transport mode is set to Transport Gateway.

| <u> </u> | C CI     |           |          |
|----------|----------|-----------|----------|
| Smort    | Sottware | Liconcing | Statuc   |
| JIIIal L | JULIVALE | LICEIDIN  | 2 Status |
|          |          |           |          |

| Software Subscription Licensing: | S Advantage VIEW/EDIT                                                      |
|----------------------------------|----------------------------------------------------------------------------|
| License mode:                    | Pre-paid Term Subscription                                                 |
| Registration Status:             | 🛆 Unregistered                                                             |
| License Authorization Status:    | 🛆 Evaluation Mode (Monday, February 1, 2021 1:52 PM) ( 81 days remaining ) |
| Transport Settings:              | Transport Gateway VIEW/EDIT                                                |

### Set license payment mode (MSLA only)

This section is only applicable in the case of a Managed Service License Agreement.

To set the license mode to Post-paid Usage Subscription (MSLA only):

Smart Software Licensing Status

| Software Subscription Licensing: | Advantage VIEW/EDIT                                                              |
|----------------------------------|----------------------------------------------------------------------------------|
| License mode:                    | Pre-paid Term Subscription                                                       |
| Registration Status:             | ▲ Unregistered                                                                   |
| License Authorization Status:    | m 	imes Evaluation Mode (Monday, February 1, 2021 1:52 PM) ( 81 days remaining ) |
| Transport Settings:              | Transport Gateway VIEW / EDIT                                                    |

### Procedure

**Step 1** In Cisco Cyber Vision, click the Actions button located at the top right corner of the license administration page, and click Change License mode.

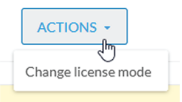

The Configure License mode window pops up.

**Step 2** Use the toggle button to enable the utility mode.

I

| Enable the Utility mode and fill custome<br>Subscription.<br>The Smart Agent will send license usage<br>The usage reports will be forwarded to<br>for their license usage. | er informations will activate the Post-paid Usage<br>e reports to a licensing satellite or server every four hours.<br>a billing server and the customer will received a monthly bill |
|----------------------------------------------------------------------------------------------------|----------------------------------------------------------------------------------------------------|
| Utility mode: Enabled                                                                                                    |                                                                                                    |
| Customer informations (optiona                                                                                                    | ()                                                                                                    |
| Customer ID:                                                                                                    | Customer name:                                                                                                    |
| Customer street:                                                                                                    | Customer city:                                                                                                    |
| Customer state:                                                                                                    | Customer country:                                                                                                    |
| Customer postal code:                                                                                                    |                                                                                                    |
|                                                                                                    |                                                                                                    |

Step 3 Click Activate Post-paid Usage Subscription.

In the license administration page, check that the license mode is set to Post-paid Usage Subscription.

Smart Software Licensing Status

| Software Subscription Licensing: | S Advantage VIEW/EDIT                                                    |
|----------------------------------|--------------------------------------------------------------------------|
| License mode:                    | Post-paid Usage Subscription                                             |
| Registration Status:             | ▲ Unregistered                                                           |
| License Authorization Status:    | ⚠ Evaluation Mode (Monday, February 1, 2021 1:52 PM) (81 days remaining) |
| Transport Settings:              | Transport Gateway                                                        |
|                                  |                                                                          |

### **Create a token**

This section describes how to create a license token, set its expiration date and maximum number of use.

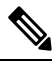

Note

As CSSM and CSSM On-Prem are equivalent products and have similar aspects, only screenshots of CSSM are shown in the procedure described below.

To create a token:

### Procedure

- **Step 1** Access and log in to the CSSM (or CSSM On-Prem).
- Step 2 In Cisco Software Central, under License, click Smart Software Licensing.

In Smart Software Manager On-Prem, click Smart Licensing.

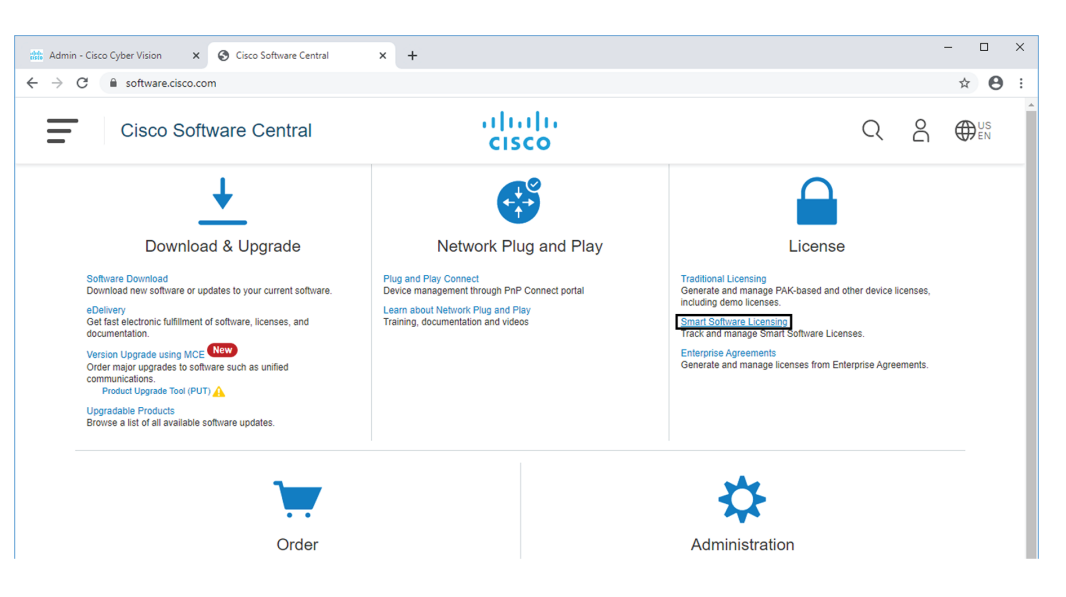

- **Step 3** Click the Inventory menu.
- **Step 4** Click the New Token button.

| Cisco Software (                | Central > Smar                        | t Software Licensing                               |                |                                  |             |         | 💼 Interna    | ITestDemoAccount20.cisco.con |
|---------------------------------|---------------------------------------|----------------------------------------------------|----------------|----------------------------------|-------------|---------|--------------|------------------------------|
| Smart S                         | ottware                               | Licensing                                          |                |                                  |             |         |              | Feedback Support Hel         |
| Alerts   Inven                  | tory Conver                           | t to Smart Licensing   Reports                     | Preferenc      | es   On-Prem Accounts   Activity |             |         |              |                              |
| Virtual Acco                    | ount: IOT S                           | Security Demos                                     |                |                                  | •           | 4 Major | (10 Minor 3  | Informational Hide Alerts    |
| General                         | Licenses                              | Product Instances                                  | Event Log      |                                  |             |         |              |                              |
| Virtual Acc                     | ount                                  |                                                    |                |                                  |             |         |              |                              |
| Description                     | n:                                    | Security Demo                                      | s for IOTBU P  | roducts                          |             |         |              |                              |
| Default Vir                     | tual Account:                         | No                                                 |                |                                  |             |         |              |                              |
| Product In:<br>The registration | stance Regis<br>on tokens below<br>en | tration Tokens<br>can be used to register new prod | duct instances | to this virtual account.         |             |         |              |                              |
| Token                           |                                       | Expiration Date                                    | Uses           | Export-Controlled                | Description |         | Created By   | Actions                      |
| attraped.                       | 0000A 8                               | 2021 - Aut 20, 12, 27, 28 (m. 203).                | 1.4730         | Allowed                          | tengous on  |         | Called Inter | Actions -                    |
| 10.000                          | Tyropine 🗧                            | 2021-04-20-10-40-34 (#-2021.                       | 0.0730         | Alternal                         | Tana III    |         | datativas    | Autors +                     |
| NO-PHENO M                      | aget metal.                           | 2021-Aut-22 17 10:28 (n.246).                      | 1.47.100       | Allowed                          | We alternad |         | Tisra.       | Address +                    |

A Create Registration Token pop up opens.

| This will create a token that is the Smart Licensing configurat | used to register product instances, so that they can use licenses from this virtual account. Once it's c<br>ion for your products and enter the token, to register them with this virtual account. | reated, go to |
|-----------------------------------------------------------------|----------------------------------------------------------------------------------------------------|---------------|
| Virtual Account:                                                | IOT Security Demos                                                                                                    |               |
| Description :                                                   | Cisco Cyber Vision JMA                                                                                                    |               |
| * Expire After:                                                 | 60 Days                                                                                                    |               |
|                                                                 | Between 1 - 365, 30 days recommended                                                                                                    |               |
| Max. Number of Uses:                                            | 200                                                                                                    |               |
|                                                                 | The token will be expired when either the expiration or the maximum uses is reached                                                                                                    |               |
| Allow export-controlled f                                       | functionality on the products registered with this token $ 0$                                                                                                    |               |

**Step 5** Fill in the following fields:

- Description: add a description to identify the Center's owner or purpose.
- Expire after: the token will expire after the amount of days indicated in this field.
- Max. Number of Uses: the token will expire as login accesses reach the number indicated in this field.
  - **Step 6** Click the Create Token button.

The new token appears in the list.

| port Software                                                                                                    |                                                                                                    |                                                       |                                       |                                       | uu Internali | Feedback Support      |
|----------------------------------------------------------------------------------------------------|----------------------------------------------------------------------------------------------------|-------------------------------------------------------|---------------------------------------|---------------------------------------|--------------|-----------------------|
| ts   Inventory   Conve                                                                                                    | ert to Smart Licensing   Reports                                                                              | Preferences On-Prem                                   | Accounts Activity                     |                                       |              |                       |
| tual Account: IOT                                                                                                    | Security Demos                                                                                                |                                                       |                                       | (4) Major                             | 10 Minor 3 I | nformational Hide Ale |
| General Licenses                                                                                                    | Product Instances E                                                                                           | ivent Log                                             |                                       |                                       |              |                       |
| /irtual Account                                                                                                    |                                                                                                    |                                                       |                                       |                                       |              |                       |
| Description:                                                                                                    | Security Demos                                                                                                | s for IOTBU Products                                  |                                       |                                       |              |                       |
|                                                                                                    |                                                                                                    |                                                       |                                       |                                       |              |                       |
| Default Virtual Account:                                                                                                    | No                                                                                                    |                                                       |                                       |                                       |              |                       |
| Default Virtual Account:<br>roduct Instance Regis<br>he registration tokens below<br>New Token<br>Token                           | No<br>stration Tokens<br>v can be used to register new prod<br>Expiration Date                                | uct instances to this virtual acc                     | ount.<br>Export-Controlled            | Description                           | Created By   | Actions               |
| Default Virtual Account:<br>roduct Instance Regis<br>he registration tokens below<br>New Token<br>Token<br>NjFhZGNJMjctMDc5ML 22  | No<br>stration Tokens<br>v can be used to register new prod<br>Expiration Date<br>2020-Oct-11 12:49:45 (in 60 | uct instances to this virtual acc<br>Uses<br>0 of 200 | ount.<br>Export-Controlled<br>Allowed | Description<br>Cisco Cyber Vision JMA | Created By   | Actions<br>Actions -  |
| Default Virtual Account:<br>roduct Instance Regis<br>he registration tokens below<br>New Token<br>Token<br>NjFhZGNjMjctMDc5Mi. 2  | No stration Tokens v can be used to register new prod Expiration Date 2020-Oct-11 12:49:45 (in 60             | Uses<br>0 of 200                                      | Export-Controlled<br>Allowed          | Description<br>Cisco Cyber Vision JMA | Created By   | Actions<br>Actions +  |
| Default Virtual Account:<br>roduct Instance Regist<br>he registration tokens below<br>New Token<br>Token<br>NjFhZGNjMjctMDc5Mi. 2 | No stration Tokens v can be used to register new prod Expiration Date 2020-Oct-11 12:49:45 (in 60             | uct instances to this virtual acc<br>Uses<br>0 of 200 | Export-Controlled<br>Allowed          | Description<br>Cisco Cyber Vision JMA | Created By   | Actions<br>Actions +  |

**Step 7** Click the blue arrow next to the token name and copy it.

|    | V                            | /irtual Acc                | ount: IOT S                     | Security Demos                                       |                 |                        |                   |                       | 4 Major 🕴 🕧 I | Minor 🛛 3 Info | rmational H |
|----|------------------------------|----------------------------|---------------------------------|------------------------------------------------------|-----------------|------------------------|-------------------|-----------------------|---------------|----------------|-------------|
|    |                              | General                    | Licenses                        | Product Instances                                    | Event Log       |                        |                   |                       |               |                |             |
|    |                              | Virtual Acc                | ount                            |                                                      |                 |                        |                   |                       |               |                |             |
|    |                              | Description                | n:                              | Security                                             | Demos for IOTBU | Products               |                   |                       |               |                |             |
|    |                              | Default Vir                | tual Account:                   | No                                                   |                 |                        |                   |                       |               |                |             |
| To | oken<br>NjFhZGNji<br>MjA1%0A | MjcIMDc5Mi00<br>AODUzMTR8a | N2E2LTkyNjEtZjk<br>08zOWFLNEwvZ | (4ZmQxNTA3NDRiLTE2MI<br>XhOS1k5Ujkvb0x0YjVIZW<br>ool | Ct instance     | s to this virtual acco | punt.             |                       |               |                |             |
| Pr | ess ctrl + (                 | c to copy selec            | ted text to clipboa             | ard.                                                 |                 |                        |                   |                       |               |                |             |
|    |                              |                            |                                 |                                                      | Uses            |                        | Export-Controlled | Description           |               | Created By     | Actions     |
|    |                              | NjFhZGNjM                  | jctMDc5Mi2                      | 2020-Oct-11 12:49:45 (in 6                           | 60 0 of 200     |                        | Allowed           | Cisco Cyber Vision JM | 1A            | rate           | Actions -   |

### **Register the Center**

Step 1

To register the Cisco Cyber Vision Center:

| Procedure                                         |
|---------------------------------------------------|
| In Cisco Cyber Vision, click the button Register. |

| -                                                                                                    |
|----------------------------------------------------------------------------------------------------|
| 1 You are currently running in Evaluation mode.                                                                                                    |
| To register Cisco Cyber Vision with Cisco Smart Software Licensing:                                                                                                    |
| Ensure this product is set with the right Software Subscription Licensing (Essentials or Advantage). This might require you to edit the Software Subscription Licensing.                                    |
| <ul> <li>Ensure this product has access to the internet. This might require you to edit the Smart Call Home Transport Settings.</li> <li>Log in to your Smart Account in Smart Software Manager.</li> </ul> |
| Navigate to the Virtual Account containing the licenses to be used by this Product Instance.                                                                                                    |
| Generate a Product Instance Registration Token (this identifies your Smart Account) and copy or save it.                                                                                                    |
| REGISTER                                                                                                    |

The Smart Software Licensing Product Registration window opens.

Step 2 Paste the token into the text field and click Register. L

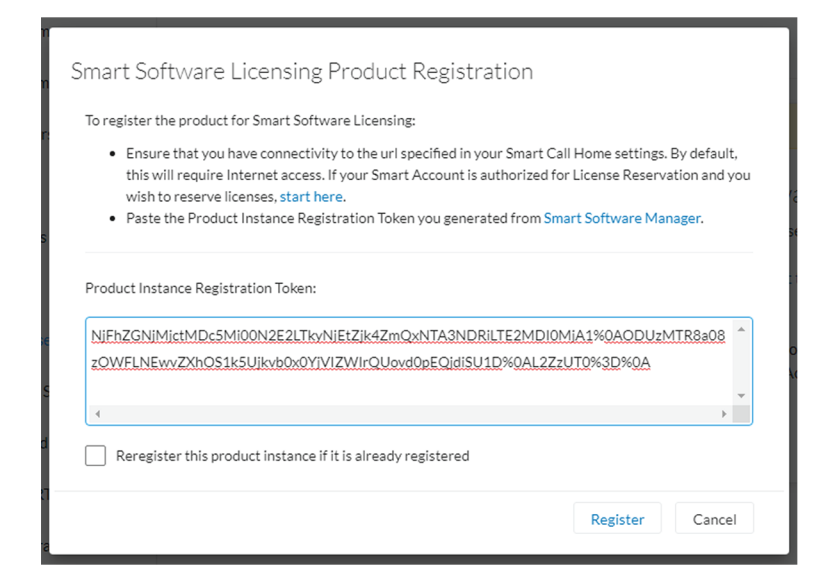

The registration status should turn to Registered.

| Smart Software Licensing                                                                     |                                                        |  |  |  |  |
|----------------------------------------------------------------------------------------------|--------------------------------------------------------|--|--|--|--|
| To view and manage Smart Licenses for your Cisco Smart Account, go to Smart Software Manager |                                                        |  |  |  |  |
| Smart Software Lice                                                                          | nsing Status                                           |  |  |  |  |
| Software Subscription<br>Licensing:                                                          | S Advantage VIEW/EDIT                                  |  |  |  |  |
| Registration Status:                                                                         | ⊘ Registered (Wednesday, August 12, 2020 2:53 PM)      |  |  |  |  |
| License Authorization Status:                                                                | ⊘ No Licenses in Use (Tuesday, March 31, 2020 1:53 PM) |  |  |  |  |
| Smart Account:                                                                               | InternalTestDemoAccount20.cisco.com                    |  |  |  |  |
| Transport Settings:                                                                          | Direct VIEW/EDIT                                       |  |  |  |  |

**Step 3** If Transport Gateway was selected when selecting the network path as it is the case when doing MSLA, the license mode will switch from Pre-paid to Post-paid usage subscription.

The installation of the license is complete and you can continue using Cisco Cyber Vision.

# **Return to evaluation mode**

To return to evaluation mode, you need to deregister the Center from the online reservation.

Once back to evaluation mode, the 90-day countdown resumes where it has stopped. If the countdown has reached zero, access to Cisco Cyber Vision user interface will be prevented.

To deregister the Cisco Cyber Vision Center:

### Procedure

**Step 1** In Cisco Cyber Vision, click the button Actions > Deregister.

| <br>\$CO |                 |                                                 |                                                                                                    |        | <u>₩</u> 8×  |
|----------|-----------------|-------------------------------------------------|----------------------------------------------------------------------------------------------------|--------|--------------|
| 0        | III System      | Smart Software Li                               | censing                                                                                                    | ACT    | IONS -       |
| 4        | Data management | To view and manage Smart Licens                 | es for your Cisco Smart Account, go to Smart Software Manager                                                       | Reregi | ster         |
|          | □ Sensors 	v    | Smart Software Licen                            | sing Status                                                                                                    | Deregi | ster         |
| S.       | 糸 Users 🗸 🗸     | Software Subscription Licensing:                | Advantage VIEW/EDIT                                                                                                 |        |              |
| ຊ        |                 | Registration Status:                            | ⊘ Registered (Wednesday, December 16, 2020 11:25 AM)                                                                |        |              |
| 9        | & API 🗸         | License Authorization Status:<br>Smart Account: | <ul> <li>Authorized (Wednesday, December 16, 2020 11:19 AM)</li> <li>InternalTestDemoAccount20.cisco.com</li> </ul> |        |              |
|          | 🐺 License       | Virtual Account:                                | IOT Security Demos                                                                                                  |        |              |
|          | 条 LDAP Settings | Transport Settings:                             | Direct VIEW/EDIT                                                                                                    |        |              |
|          | PxGrid          | Smart License Usage                             |                                                                                                    |        |              |
|          | ⊖ snort         | License (Version)                               | Description                                                                                                    | Count  | Status       |
|          | ∝ ntegrations ✓ | Cisco Cyber Vision Advantage                    | Cisco Cyber Vision Advantage Smart license. Inclusive of Cyber Vision Essentials Capabilities.                      | 31     | ⊘ Authorized |
|          | 99 Extensions   |                                                 |                                                                                                    |        |              |

**Step 2** Confirm by clicking Deregister.

| \rm Confirm Deregistration                                                                                                    |                                                                                                    |
|----------------------------------------------------------------------------------------------------|----------------------------------------------------------------------------------------------------|
| If you deregister this Product Instance from Smart Software Lice<br>Software Manager and the licenses it is using will be made availa<br>Account. | ensing, it will no longer appear in <mark>Smart</mark><br>Jble for use by other products in the Virtual |
| Cisco Cyber Vision will return to Evaluation Mode.                                                                                                |                                                                                                    |
|                                                                                                    | Deregister Cancel                                                                                       |

The deregistration takes a few moments.

The Center will go in Evaluation mode and the registration status in Unregistered.

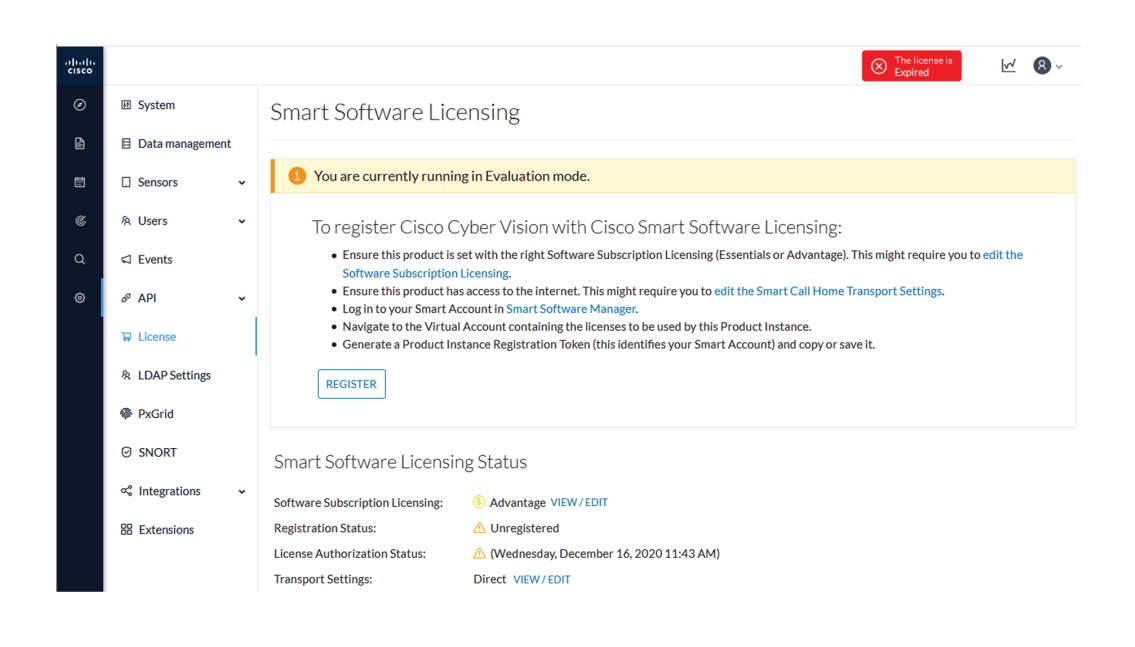

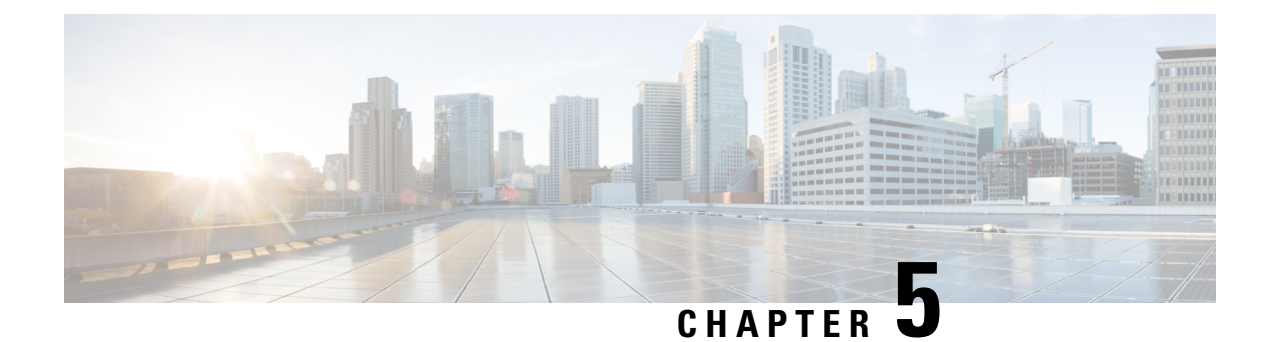

# **Offline licensing**

This section describes how to:

- get a license in an offline environment.
- update a license registration in case the Center has run out of tokens.
- return to evaluation mode.
- Get a license in an offline environment, on page 25
- Update license registration, on page 36
- Return to evaluation mode, on page 48

# Get a license in an offline environment

This section describes how to get a license in an offline environment.

You will:

- 1. Set Cisco Cyber Vision Center license (ESSENTIALS or ADVANTAGE).
- 2. Perform pre-registration checks.
- 3. Register the Center.
- 4. Reserve a license.
- 5. Authorize the license.

### Set Cisco Cyber Vision Center license

Before starting with license registration, make sure that the license type set is relevant to the Center usage. You can choose between Essentials and Advantage. Note that changing this setting can cause additional costs.

To set the Cisco Cyber Vision Center's license:

### Procedure

**Step 1** Navigate to System Administration > License.

**Step 2** Click "edit the Software Subscription Licensing".

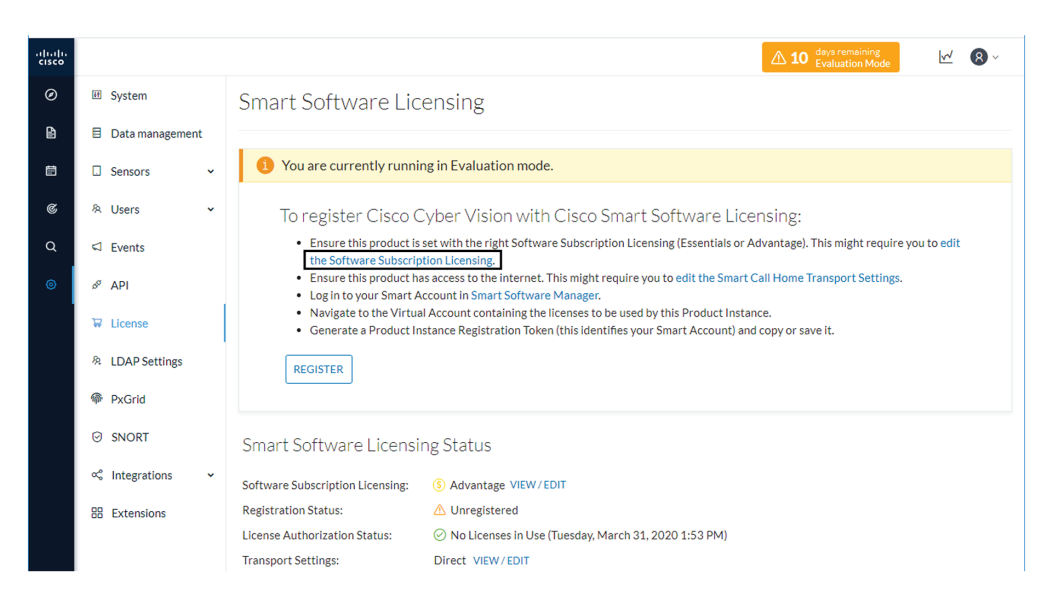

**Step 3** Toggle the button to select the license type (Essentials or Advantage).

**Note** By default, the license type is set to Advantage.

| Configure which functionalities the product will ha                                                                                                    | ave. Note that this setting can cause additional cost.                                                                                               |
|----------------------------------------------------------------------------------------------------|----------------------------------------------------------------------------------------------------|
| ESSENTIALS Dynamic comprehensive asset inventory Identify relationship between assets Vulnerability detection API for integration with IT Platform History of events | <ul> <li>ADVANTAGE</li> <li>All essentials features</li> <li>Anomaly Detection, user-defined baselines</li> <li>Signature based Detection</li> </ul> |
|                                                                                                    | Ok Cancel                                                                                                    |

| Software Subscription Licensing<br>Configure which functionalities the product will have.                                                                                                    | Note that this setting can cause additional cost.                                                                                                    |
|----------------------------------------------------------------------------------------------------|----------------------------------------------------------------------------------------------------|
| ESSENTIALS<br>• Dynamic comprehensive asset inventory<br>• Identify relationship between assets<br>• Vulnerability detection<br>• API for integration with IT Platform<br>• History of events | <ul> <li>ADVANTAGE</li> <li>All essentials features</li> <li>Anomaly Detection, user-defined baselines</li> <li>Signature based Detection</li> </ul> |
|                                                                                                    | Ok Cancel                                                                                                    |

### Perform pre-registration checks

#### Procedure

**Step 1** Check the License Reservation:

The License Reservation feature is required to perform an offline licensing registration. Before proceeding with the following steps, check from the License menu in CSSM or CSSM On-Prem that the License reservation button is enabled. If it's not the case, open a case in cisco.com and provide a business justification.

| Cisco Software Central                                                 |                          | cisco                      |                           |                                                                                                    | Q (M                    |
|------------------------------------------------------------------------|--------------------------|----------------------------|---------------------------|----------------------------------------------------------------------------------------------------|-------------------------|
| Cisco Software Central > Smart Software Licensing                      |                          |                            |                           | 💼 InternalTest                                                                                                    | DemoAccount20.cisco.com |
| Alerts   Inventory   Convert to Smart Licensing   R                    | eports   Preferences   C | Dn-Prem Accounts   Activit | у                         |                                                                                                    |                         |
| Virtual Account: IOT Security Demos General Licenses Product Instances | Event Log                |                            | 6 Majo                    | r   🕦 Minor   👩 Infor                                                                                                    | mational Hide Alerts    |
| Available Actions 👻 Manage License                                     | e Tags                   | servation                  | Show License Transactions | Search by License                                                                                                    | By Name   By Tag        |
|                                                                        |                          |                            |                           |                                                                                                    | Advanced Search -       |
| License                                                                | Dilling                  |                            | On the Physics of Date    | and a second second sec |                         |

**Step 2** Check the number of tokens available:

A token equals a component in Cisco Cyber Vision. Before starting, take a moment to consider the number of tokens available in CSSM or CSSM On-Prem. This information will be useful in a later procedure to assign a number of token to the Center instance.

#### **Example:**

Herebelow, 14343/59000 tokens are in use. 44657 tokens are still available.

| Cisco Software Central                                                                                          |                                                                                                    | CISC                                                       | 0                                  |                                          |                                          | Q                                                          |
|----------------------------------------------------------------------------------------------------|----------------------------------------------------------------------------------------------------|------------------------------------------------------------|------------------------------------|------------------------------------------|------------------------------------------|------------------------------------------------------------|
| co Software Central > Smart Software Licensing                                                                  |                                                                                                    |                                                            |                                    |                                          | 💼 InternalTestDemo                       | Account20.cisco                                            |
| mart Software Licensing                                                                                         |                                                                                                    |                                                            |                                    |                                          | Feed                                     | dback Support                                              |
| rts   Inventory   Convert to Smart Licensing                                                                    | Reports   Preferences                                                                                                    | On-Prem Accounts                                           | Activity                           |                                          |                                          |                                                            |
| rtual Account: IOT Security Demos                                                                               |                                                                                                    |                                                            |                                    | 6 Major                                  | (10) Minor (5) Informatic                | nal Hide Ale                                               |
|                                                                                                    |                                                                                                    |                                                            |                                    |                                          |                                          |                                                            |
| General Licenses Product Instance                                                                               | es Event Log                                                                                                    |                                                            |                                    |                                          | Pv                                       | Namo Ry Tao                                                |
| General Licenses Product Instance<br>Available Actions - Manage Lice                                            | ense Tags                                                                                                    | e Reservation                                              | Show License                       | e Transactions                           | By<br>Search by License                  | Name   By Tag<br>Q                                         |
| General Licenses Product Instance Available Actions  Manage Lice                                                | ense Tags                                                                                                    | e Reservation                                              | Show License                       | e Transactions                           | By<br>Search by License<br>Adv           | Name   By Tag<br>Q<br>ranced Search •                      |
| General Licenses Product Instance Available Actions  Manage Lice License                                        | ense Tags License<br>Billing                                                                                                    | e Reservation                                              | Show License n Use                 | e Transactions                           | By<br>Search by License<br>Adv<br>Alerts | Name By Tag<br>Q<br>anced Search ~<br>Actions              |
| General Licenses Product Instance Available Actions - Manage Lice License                                       | expected by the second second | e Reservation                                              | Show License n Use                 | e Transactions                           | By<br>Search by License<br>Adv<br>Alerts | Name   By Tag<br>Q<br>ranced Search ~<br>Actions           |
| General Licenses Product Instance Available Actions  Manage Lice License                                        | event Log                                                                                                    | e Reservation                                              | Show License      Substitutio      | e Transactions S                         | By<br>Search by License<br>Adv<br>Alerts | Name   By Tag<br>Q<br>annced Search ~<br>Actions           |
| General Licenses Product Instance Available Actions  Manage Lice License                                        | es Event Log                                                                                                    | e Reservation                                              | Show License  N Use  Substitutio   | e Transactions 3                         | By<br>Bearch by License<br>Adv<br>Alerts | Name   By Tag<br>Q<br>anced Search ~<br>Actions            |
| General Licenses Product Instance Available Actions - Manage Lice License                                       | Billing                                                                                                    | e Reservation                                              | Show License n Use     Substitutio | e Transactions S                         | By<br>Bearch by License<br>Adv<br>Alerts | Name   By Tag<br>Q<br>anced Search ~<br>Actions            |
| General     Licenses     Product Instance       Available Actions ~     Manage Lice       License       License | ense Tags Cicense<br>Billing<br>Prepaid                                                                                                    | e Reservation   []<br>Purchased    <br>59000   14<br>(9843 | Show License      Substitutio      | e Transactions 3<br>n Balance<br>+ 44657 | By<br>Search by License<br>Adv<br>Alerts | Name By Tag<br>Q<br>anced Search ~<br>Actions<br>Actions ~ |

### **Register the Center**

This section describes how to register a Center for an offline reservation in Cisco Cyber Vision. During this procedure, you will generate a Reservation Request code which will later be used in CSSM or CSSM On-Prem.

### Procedure

**Step 1** In Cisco Cyber Vision, click the button Register.

| 1 You are cu                         | rrently running in Evaluation mode.                                                                                                    |
|--------------------------------------|----------------------------------------------------------------------------------------------------|
| To regist<br>• Ensure                | ter Cisco Cyber Vision with Cisco Smart Software Licensing:<br>e this product is set with the right Software Subscription Licensing (Essentials or Advantage). This might require you to edit                                                                                                    |
| the So<br>Ensure<br>Log in<br>Navigs | ftware Subscription Licensing.<br>e this product has access to the internet. This might require you to edit the Smart Call Home Transport Settings.<br>to your Smart Account in Smart Software Manager.<br>at a the Nichial Account containing the licenses to be used by this Broduct Instance. |
| Generation                           | ate a Product Instance Registration Token (this identifies your Smart Account) and copy or save it.                                                                                                    |
| REGISTER                             |                                                                                                    |

The Smart Software Licensing Product Registration window opens.

**Step 2** Click the "Start here" link.

| Smart Software Licensing Product Registration                                                                                                    |                 |
|----------------------------------------------------------------------------------------------------|-----------------|
| To register the product for Smart Software Licensing:                                                                                                    |                 |
| <ul> <li>Ensure that you have connectivity to the url specified in your Smart Call Home settings. By default, this will require Internet access. If your Smart Call Home settings. By default, this will require Internet access. If your Smart Software Manager.</li> <li>Paste the Product Instance Registration Token you generated from Smart Software Manager.</li> </ul> | nart Account is |
| Product Instance Registration Token:                                                                                                    |                 |
|                                                                                                    | ^               |
| ٢                                                                                                    | >               |
| . Reregister this product instance if it is already registered                                                                                                    |                 |
| Register                                                                                                    | Cancel          |

**Step 3** If your Smart Account is authorized to generate tokens (i.e. the License Reservation button is active in CSSM or CSSM On-Prem), click Yes.

| 🛆 Ensure Smart Account Can Use Li                                                                                                    | cense Reservation                                      |  |  |  |  |  |
|----------------------------------------------------------------------------------------------------|--------------------------------------------------------|--|--|--|--|--|
| Use of the License Reservation requires specific permission from Cisco. If you do not see a "Reserve Licenses" button in Inventory > Licenses in Smart Software Manager, your account does not have the ability to use this feature. |                                                        |  |  |  |  |  |
| Please be aware that License Reservation reduces or nullifi                                                                                                    | ies many of the benefits of Smart Licensing including: |  |  |  |  |  |
| <ul> <li>Dynamic movement of license consumption between</li> <li>License usage visibility and asset management</li> <li>Simplified product registration</li> </ul>                                                                  | n products, failed or otherwise                        |  |  |  |  |  |
|                                                                                                    | Yes, My Smapt Account is License Reservation Enabled   |  |  |  |  |  |

**Step 4** Click Generate Reservation Request code.

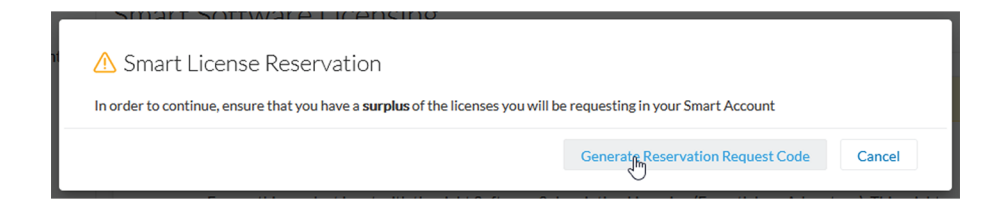

Your Reservation Request code is shown.

| our License Reservation Request Code is displayed below. To co                                                                                                    | nplete your license Reservation:                                                                                                    |           |
|----------------------------------------------------------------------------------------------------|----------------------------------------------------------------------------------------------------|-----------|
| <ul> <li>Got to the desired Virtual Account in Smart Software Man</li> <li>Entrer or paste this Reservation Request Code into the wir<br/>Generate Authorization Code button</li> <li>Save or copy the Reservation Authorization Code that is go</li> </ul> | user and click the "Reserve Licenses" button on the License<br>dow that appears, choose the licenses to reserve and click th<br>nerated and return to the Smart Licensing page to install it. | tab<br>ne |
| B-ZCV-CNTR-ESXI:CENTERVM-INT17047-BrUWXwm1X-66                                                                                                    |                                                                                                    | ^         |
|                                                                                                    |                                                                                                    | >         |

- **Step 5** Copy it and save it somewhere or click Save to file.
- **Step 6** Close the window.

The Cisco Cyber Vision License Reservation Request is in pending status and several new buttons are displayed that will allow you to perform the actions described in the following sections.

|                                                                                                    | <b>0</b> days remaining <b>D</b> Evaluation Mo                                                 | de 🗹                                                         | 8 - |
|----------------------------------------------------------------------------------------------------|------------------------------------------------------------------------------------------------|--------------------------------------------------------------|-----|
| Smart Software Licensing<br>To view and manage Smart Licenses for your Cisco Smart Account, go to Smart Software Manager                                                                                                    |                                                                                                | ACTIONS -                                                    |     |
| 1 This product has a pending License Reservation Request.                                                                                                    |                                                                                                |                                                              |     |
| <ul> <li>To complete the reservation:</li> <li>Go to the desired Virtual Account in Smart Software Manager and click the "Reserve"</li> <li>Enter, paste, or upload your Reservation Request Code or file into the window that a and click the Install Request Authorization Code/File button to generate the Reserve.</li> <li>Save or copy the Reservation Authorization Code that is generated and click the entrobutton bellow</li> </ul> | Licenses" button or<br>pears, choose the lice<br>ation Auhtorization C<br>er Reservation Autho | n the Licenses ta<br>nses to reserve<br>ode<br>rization Code | b   |
| ENTER RESERVATION AUTHORIZATION CODE     RETURN RESERVATION AUTHORIZATION CODE       CANCEL RESERVATION REQUEST                                                                                                    | VIEW RESERVATION R                                                                             | EQUEST CODE                                                  |     |

These buttons will allow you to perform the following actions:

- Enter reservation authorization code: Finalize the reservation request with a code provided in the Smart Accounting software.
- Return reservation authorized code: Deregister a Center and restore tokens to the licensing balance.
- View reservation request code: View the request code in case you didn't copy/save it.
- Cancel reservation request: Cancel the license request.

L

### **Reserve** a license

This section describes how to reserve a license in CSSM or CSSM On-Prem. To do so, you will use the Reservation Request code generated in Cisco Cyber Vision in order to reserve a license and assign it a number of tokens. As a result, you will get an authorization code to be entered in Cisco Cyber Vision in the following procedure.

#### Procedure

- **Step 1** Access and log in to CSSM or CSSM On-Prem.
- Step 2 Under License, click Smart Software Licensing.

| 👬 Admin - Cisco Cyber Vision 🛛 🗙 🚱 Cisco Software Central                                                                                                    | × +                                                                                                    | - 🗆 ×                                                                                                    |
|----------------------------------------------------------------------------------------------------|----------------------------------------------------------------------------------------------------|----------------------------------------------------------------------------------------------------|
| ← → C 🗎 software.cisco.com                                                                                                    |                                                                                                    | ☆ 🖰 :                                                                                                    |
| Cisco Software Central                                                                                                    | altalta<br>cisco                                                                                                    | Q L ⊕us<br>EN                                                                                                    |
| <u>+</u>                                                                                                    | <b>F</b>                                                                                                    |                                                                                                    |
| Download & Upgrade                                                                                                    | Network Plug and Play                                                                                                    | License                                                                                                    |
| Software Download<br>Download new software or updates to your current software.<br>eDevery<br>Get fast electronic fulfilment of software, licenses, and<br>documentation.<br>Version Upprade using NCC (WAY)<br>Order major upprade using NCC (WAY)<br>Construction of the software such as unified<br>communications of the software such as unified<br>communications of (PUT)<br>Upgrade the Product<br>Browse a list of all available software updates. | Plug and Play Connect<br>Device management through PnP Connect portal<br>Learn about Network Plug and Play<br>Training, documentation and videos | Traditional Licensing         Generate and manage PAK-based and other device licenses,<br>inducing demotioneses.         Simular Software Licensing)         Track and manage Simal Software Licenses.         Enterprise Agreements         Generate and manage licenses from Enterprise Agreements. |
| Order                                                                                                    |                                                                                                    | Administration                                                                                                    |

- **Step 3** Click Inventory > Licenses.
- **Step 4** Click the License Reservation button.

I

| Cisco Software Central                                                                                    |                     |                 | sco                        |                     |                                                     | Q (M)                      |
|----------------------------------------------------------------------------------------------------|---------------------|-----------------|----------------------------|---------------------|-----------------------------------------------------|----------------------------|
| Cisco Software Central > Smart Software Licensing                                                         | 1                   |                 |                            |                     | 💼 InternalTe                                        | estDemoAccount20.cisco.com |
| Smart Software Licensing                                                                                  |                     |                 |                            |                     |                                                     | Feedback Support Help      |
| Alerts   Inventory   Convert to Smart Licensing                                                           | Reports Preferences | On-Prem Account | ts Activity                |                     |                                                     |                            |
| Virtual Account: IOT Security Demos<br>General Licenses Product Instanc<br>Available Actions - Manage Lic | S Event Log         | se Reservation  |                            | ☑ Show License Trar | 6 Major 10 Minor 5 In<br>sactions Search by License | By Name By Tag             |
|                                                                                                    |                     |                 |                            |                     |                                                     | Advanced Search 🗸          |
| License                                                                                                   | Billing             | Purchased       | In Use                     | Substitution        | Balance Alerts                                      | Actions                    |
| CONTRACTOR AND AND                                                                                        | Property            |                 |                            |                     | e 🗧 matterio                                        | -                          |
| CONTRACTOR CONTRACTOR                                                                                     | Property            |                 |                            |                     | <ul> <li>Instruction</li> </ul>                     |                            |
|                                                                                                    |                     |                 |                            |                     |                                                     |                            |
| <ul> <li>Carlos Jan Andreas December</li> </ul>                                                           | Prepara             |                 |                            |                     | - 1                                                 |                            |
| Control of Second Decision     Control of Control of Control                                              | Paget               |                 |                            |                     | -1<br>1 • materia                                   |                            |
| Cisco Cyber Vision Advantage                                                                              | Prepaid             | 59000           | 14343 A<br>(9843 Reserved) |                     | + 44657                                             | Actions 🗸                  |

The Smart License Reservation wizard opens.

|                                                                                                    |                                                                                                    |                                                                                 | •                  |         | 2           |
|----------------------------------------------------------------------------------------------------|----------------------------------------------------------------------------------------------------|---------------------------------------------------------------------------------|--------------------|---------|-------------|
| nart License Reserva                                                                                           | tion                                                                                                    |                                                                                 |                    |         |             |
| STEP 1                                                                                                    | STEP 2                                                                                                    | STEP 3                                                                          | STEP 4             |         |             |
| Enter Request Code                                                                                             | Select Licenses                                                                                                    | Review and confirm                                                              | Authorization Code |         |             |
| You can reserve licenses for produ<br>You will begin by generating a Res<br>To learn how to generate this code | uct instances that cannot connect to<br>servation Request Code from the pro<br>e, see the configuration guide for the | the Internet for security reasons.<br>duct instance.<br>product being licensed. |                    |         |             |
| Once you have generated the code                                                                               | e:                                                                                                    |                                                                                 |                    |         |             |
| 1) Enter the Reservation Requ                                                                                  | est Code below                                                                                                    |                                                                                 |                    |         |             |
| 2) Select the licenses to be res                                                                               | served                                                                                                    |                                                                                 |                    |         |             |
| 3) Generate a Reservation Aut                                                                                  | horization Code                                                                                                    | a la sa Rasta di sera da se s                                                   |                    |         |             |
| 4) Enter the Reservation Author     Beconvertice Request Code:                                                 | inzation Code on the product instanc                                                                                  | e to activate the reatures                                                      |                    |         |             |
| - Reservation Request Code.                                                                                    |                                                                                                    |                                                                                 |                    |         |             |
| CB-ZCV-CNTR-ESXI:CENTERV                                                                                       | M-INT17047-BrUWXwm1X-66                                                                                               |                                                                                 |                    |         |             |
|                                                                                                    |                                                                                                    |                                                                                 |                    |         |             |
|                                                                                                    |                                                                                                    |                                                                                 |                    |         |             |
|                                                                                                    |                                                                                                    |                                                                                 |                    |         |             |
|                                                                                                    |                                                                                                    |                                                                                 |                    |         |             |
|                                                                                                    |                                                                                                    | Brows                                                                           | Upload             |         |             |
| To learn how to enter this code, s                                                                             | ee the configuration guide for the pro                                                                                | duct being licensed                                                             |                    |         |             |
|                                                                                                    |                                                                                                    |                                                                                 |                    |         | Cancel Next |
|                                                                                                    |                                                                                                    |                                                                                 |                    |         |             |
| Olana Outra Maina Essentiala                                                                                   | Propoid                                                                                                    | 10000 0                                                                         |                    | . 40000 | A strain a  |

**Step 5** Paste or upload the Request Code previously retrieved from Cisco Cyber Vision and click Next.

**Step 6** Reserve the number of tokens (i.e. components) for the Center instance and click Next.

| _   |                                                                        |                                                      |                                    |                |        |           |           |         |        | ~ ~  |
|-----|------------------------------------------------------------------------|------------------------------------------------------|------------------------------------|----------------|--------|-----------|-----------|---------|--------|------|
| Sm  | art License Reservat                                                   | tion                                                 |                                    |                |        |           |           |         |        | ×    |
|     | STEP 1 🗸                                                               | STEP <b>2</b><br>Select Licenses                     | STEP <b>3</b><br>Review and confir | m              | STEP 4 | n Code    |           |         |        |      |
| Pi  | oduct Instance Details                                                 |                                                      |                                    |                |        |           |           |         |        | ^    |
|     | Product Type:                                                          | CCV                                                  |                                    |                |        |           |           |         |        |      |
|     | UDI PID:                                                               | CV-CNTR-ESXI                                         |                                    |                |        |           |           |         |        |      |
|     | UDI Serial Number:                                                     | CENTERVM-INT17047                                    |                                    |                |        |           |           |         |        |      |
| Lic | censes to Reserve                                                      |                                                      |                                    |                |        |           |           |         |        |      |
| In  | order to continue, ensure that yo                                      | u have a surplus of the licenses you                 | want to reserve in the Virtu       | ial Account.   |        |           |           |         |        |      |
| ۲   | Reserve a specific license                                             |                                                      |                                    |                |        |           |           |         |        |      |
|     | License                                                                |                                                      |                                    | Expires        |        | Purchased | Available | Reserve |        |      |
|     | Cisco Cyber Vision Advantage<br>Cisco Cyber Vision Advantage Smart lic | e<br>cense. Inclusive of Cyber Vision Essentials Cap | abilities.                         | multiple terms |        | 59000     | 49107     | 50      |        | ]    |
|     |                                                                        |                                                      |                                    |                |        |           |           |         |        |      |
|     |                                                                        |                                                      |                                    |                |        |           |           |         |        | Ų    |
|     |                                                                        |                                                      |                                    |                |        |           |           |         |        |      |
|     |                                                                        |                                                      |                                    |                |        |           |           |         | Cancel | Next |

**Step 7** Review and confirm the reservation by clicking Generate Authorization Code.

|    |                                                                      |                                                      | and the second second se |                                     |                     | ~                          | $\sim$ |
|----|----------------------------------------------------------------------|------------------------------------------------------|----------------------------------------------------------------------------------------------------|-------------------------------------|---------------------|----------------------------|--------|
| Sn | nart License Reserva                                                 | tion                                                 |                                                                                                    |                                     |                     |                            | ×      |
|    | STEP 1 ✓                                                             | STEP $2 \checkmark$ Select Licenses                  | STEP <b>3</b><br>Review and confirm                                                                                                    | STEP <b>4</b><br>Authorization Code |                     |                            |        |
| F  | Product Instance Details                                             | S                                                    |                                                                                                    |                                     |                     |                            |        |
| [  | Product Type:                                                        | CCV                                                  |                                                                                                    |                                     |                     |                            |        |
|    | UDI PID:                                                             | CV-CNTR-ESXI                                         |                                                                                                    |                                     |                     |                            |        |
|    | UDI Serial Number:                                                   | CENTERVM-INT17047                                    |                                                                                                    |                                     |                     |                            |        |
| 1  | icenses to Reserve                                                   |                                                      |                                                                                                    |                                     |                     |                            |        |
|    | License                                                              |                                                      |                                                                                                    | Expires                             | Quantity to Reserve |                            |        |
|    | Cisco Cyber Vision Advantage<br>Osco Oyler Vision Advantage Smart Ro | 9<br>ense. Inclusive of Cyber Vision Essentials Cape | billes.                                                                                                    |                                     | 50                  |                            |        |
|    |                                                                      |                                                      |                                                                                                    |                                     | Cancel Back G       | enerate Authorization Code |        |
| A  | Cisco Cyber Vision Essentials                                        | <ul> <li>Prenaid</li> </ul>                          | 10000 0                                                                                                    |                                     | + 10000             | Actiono -                  |        |

**Step 8** Get your authorization code.

The authorization code should be copied to clipboard or save into a file.

| 1                                                               |                                                                                  | يا بيا ب                                                     |                    | 2                                                                                                    | $\sim$ |
|-----------------------------------------------------------------|----------------------------------------------------------------------------------|--------------------------------------------------------------|--------------------|----------------------------------------------------------------------------------------------------|--------|
| art License Reservati                                           | on                                                                               |                                                              |                    |                                                                                                    |        |
| STEP 1 🗸                                                        | STEP 2 ~                                                                         | STEP 3 🗸                                                     | STEP 4             |                                                                                                    |        |
| Enter Request Code                                              | Select Licenses                                                                  | Review and confirm                                           | Authorization Code |                                                                                                    |        |
| The Reservation Authorization<br>Enter this code into the Small | on Code below has been generated for<br>rt Licensing settings for the product, t | or this product instance.<br>o enable the licensed features. |                    |                                                                                                    |        |
| roduct Instance Details                                         |                                                                                  |                                                              |                    |                                                                                                    |        |
| Product Type:                                                   | CCV                                                                              |                                                              |                    |                                                                                                    |        |
| UDI PID:                                                        | CV-CNTR-ESXI                                                                     |                                                              |                    |                                                                                                    |        |
| UDI Serial Number:                                              | CENTERVM-INT17047                                                                |                                                              |                    |                                                                                                    |        |
| Authorization Code:                                             |                                                                                  |                                                              |                    |                                                                                                    |        |
|                                                                 |                                                                                  |                                                              |                    | A COMPANY AND A COMPANY AND A COMPANY<br>AND AN A COMPANY AND A COMPANY<br>AND AND A COMPANY AND A COMPANY<br>AND AND A COMPANY AND A COMPANY<br>AND A COMPANY AND A COMPANY |        |
| o learn how to enter this code, see                             | the configuration guide for the produ                                            | ict being licensed                                           |                    |                                                                                                    | _      |
|                                                                 |                                                                                  |                                                              |                    |                                                                                                    |        |
|                                                                 |                                                                                  |                                                              | D                  | ownload as File Copy to Clipboard                                                                                                    | Cla    |
|                                                                 |                                                                                  | 40000                                                        |                    |                                                                                                    |        |

In Inventory > Product Instances, you should see the instance you just created.

| Cisco Software Central > Smart Software Licensing         |                                |                   |                              |                                |  |  |  |
|-----------------------------------------------------------|--------------------------------|-------------------|------------------------------|--------------------------------|--|--|--|
| Smart Software Licensing                                  |                                |                   |                              | Feedback Support Help          |  |  |  |
| Alerts   Inventory   Convert to Smart Licensing   Reports | Preferences   On-Prem Accounts | Activity          |                              |                                |  |  |  |
| Virtual Account: IOT Security Demos                       |                                |                   | 6 Major 10 Min               | or 5 Informational Hide Alerts |  |  |  |
| General Licenses Product Instances Eve                    | nt Log                         |                   |                              |                                |  |  |  |
| Authorize License-Enforced Features                       |                                |                   | Search by Name, Product Type | Q                              |  |  |  |
| Name                                                      | Product Type                   | Last Contact 👻    | Alerts                       | Actions                        |  |  |  |
| UDI_PID:CV-CNTR-ESXI; UDI_SN:CENTERVM-INT17047;           | CCV                            | 2020-Dec-16 18:50 | :19 (Reserved Licens         | Actions 👻                      |  |  |  |
| all, All solves all, to be all shows                      |                                | 222-04-1212       | 10                           | Autors -                       |  |  |  |
| US, PE CHORE EX US, St Base Station The                   |                                | 2020-0au -7 14-2  | IF Provinces                 | and and a                      |  |  |  |
| 10,70 CONTRACT, 20,70 March Teleford Mark.                |                                | 2010/06/01 12:00  | W Pasarant Loans.            | Address of                     |  |  |  |

### Authorize the license

This section describes how to enter the authorization code retrieved from CSSM or CSSM On-Prem in Cisco Cyber Vision. At the end of this procedure the installation of the license will be complete.

To authorize the license:

Procedure

**Step 1** In Cisco Cyber Vision, click the button Enter Reservation Authorized Code.

|                |                                                                                                    |                                                                                                    | ▲ 0 days remaining<br>Evaluation Mode                                                                                           | <u>₩</u> 8×                         |
|----------------|----------------------------------------------------------------------------------------------------|----------------------------------------------------------------------------------------------------|----------------------------------------------------------------------------------------------------|-------------------------------------|
| Sm;<br>To viev | art Software Licensing<br>v and manage Smart Licenses for your Cisco :                                                                                                    | Smart Account, go to Smart Software Manage                                                                                                    | er                                                                                                    | TIONS -                             |
| 1              | This product has a pending License R                                                                                                    | Reservation Request.                                                                                                    |                                                                                                    |                                     |
|                | To complete the reservation:<br>• Go to the desired Virtual Account in S<br>• Enter, paste, or upload your Reservat<br>and click the Install Request Authoriz<br>• Save or copy the Reservation Author<br>button bellow | :<br>Smart Software Manager and click the "Reser<br>tion Request Code or file into the window tha<br>zation Code/File button to generate the Rese<br>ization Code that is generated and click the e | rve Licenses" button on the L<br>t apears, choose the licenses t<br>rvation Auhtorization Code<br>nter Reservation Authorizatio | icenses tab<br>o reserve<br>on Code |
|                | ENTER RESERVATION AUTHORIZATION CODE                                                                                                    | RETURN RESERVATION AUTHORIZATION CODE                                                                                                    | VIEW RESERVATION REQUES                                                                                                    | TCODE                               |
|                | CANCEL RESERVATION REQUEST                                                                                                    | J                                                                                                    |                                                                                                    |                                     |

Smart Software Licensing Status

| Software Subscription Licensing: | S Advantage VIEW/EDIT                                        |
|----------------------------------|--------------------------------------------------------------|
| Registration Status:             | △ License Reservation Pending                                |
| License Authorization Status:    | ⊘ No Licenses in Use (Wednesday, December 16, 2020 11:43 AM) |

The Enter Reservation Authorized Code window opens.

- **Step 2** Paste the code or upload the file previously retrieved in CSSM or CSSM On-Prem.
- **Step 3** Click Install Authorization Code/File.

| Enter Reservation Authorization Code   |  |  |  |  |  |  |
|----------------------------------------|--|--|--|--|--|--|
| Reservation Authorization Code :       |  |  |  |  |  |  |
|                                        |  |  |  |  |  |  |
| Browse                                 |  |  |  |  |  |  |
| Install Authorization Code/File Cancel |  |  |  |  |  |  |

The Cisco Cyber Vision registration status switches to registered and the license authorization status to authorized.

| Smart Software L                                                                                       | icensing                                                                                    |          | ACT       |       |
|----------------------------------------------------------------------------------------------------|---------------------------------------------------------------------------------------------|----------|-----------|-------|
| To view and manage Smart Licen                                                                         | ses for your Cisco Smart Account, go to Smart Software Manager                              |          |           |       |
| Smart Software Licer                                                                                   | ising Status                                                                                |          |           |       |
| Software Subscription Licensing                                                                        | : § Advantage                                                                               |          |           |       |
| Registration Status:                                                                                   | ⊘ Registered - License Reservation (Thursday, December 17, 2020 3:27 PM)                    |          |           |       |
|                                                                                                    |                                                                                             |          |           |       |
| License Authorization Status:                                                                          | ⊘ Authorized - Reserved (Thursday, December 17, 2020 3:27 PM)                               |          |           |       |
| License Authorization Status:<br>Smart License Usage                                                   | Authorized - Reserved (Thursday, December 17, 2020 3:27 PM)                                 |          | In        |       |
| License Authorization Status:<br>Smart License Usage<br>UPDATE RESERVATION RETURN<br>License (Version) | Authorized - Reserved (Thursday, December 17, 2020 3:27 PM)  RESERVED LICENSES  Description | Reserved | In<br>Use | Statu |

The installation of the license is complete and you can continue using Cisco Cyber Vision.

### **Update license registration**

Cisco Cyber Vision Smart Licensing includes a limited number of tokens which are distributed among the different product instances of your industrial platform. A token being the equivalent of a component in Cisco Cyber Vision, it can happen that one of your product instance run out of available tokens. In this case, the message "out of compliance" appears in Cisco Cyber Vision. In an offline licensing environment, you need to manually update the license reservation by extending the number of tokens in CSSM or CSSM On-Prem. You may have to perform this action because you want to change the number of tokens attributed to a Center or because you need to add a license for an IDS sensor to use Snort Subscriber rules. If you don't perform this action within 90 days, Cisco Cyber Vision will fall back into evaluation mode. Updating an offline license may lead to additional costs.

In the following example, we will update a license for an IDS sensor.

The license that is out of compliance and needs to be updated appears in Cisco Cyber Vision's License administration page under Smart License Usage.

|   |                      |                                                       |                                                                                                    | Out of comp | ;<br>liance | <u></u>   | 8 ~  |
|---|----------------------|-------------------------------------------------------|----------------------------------------------------------------------------------------------------|-------------|-------------|-----------|------|
| Ø | I System             | Smart Software Lic                                    | ensing                                                                                                    |             |             |           |      |
| 2 | 🗏 Data Manage 👻      | To view and manage Smart Licenses                     | for your Cisco Smart Account, go to Smart Software Manager                                                                                          |             |             | ACTIONS + |      |
|   | Metwork Organization | Smart Software Licensi                                | ng Status                                                                                                    |             |             |           |      |
| ¢ | 🛛 Sensors 🗸 🗸        | Software Subscription Licensing:                      | <ul> <li>S Advantage</li> </ul>                                                                                                    |             |             |           |      |
| Q |                      | License mode:                                         | Pre-paid Term Subscription                                                                                                    |             |             |           |      |
| ۲ | 冬 Users 🗸 🗸          | Registration Status:<br>License Authorization Status: | <ul> <li>Registered - License Reservation (Wednesday, August 10, 2022 1</li> <li>Out of Compliance (Wednesday, August 10, 2022 11:51 AM)</li> </ul> | 1:51 AM)    |             |           |      |
|   | ⊲ Events             |                                                       |                                                                                                    |             |             |           |      |
|   | s <sup>⊄</sup> API ✓ | Smart License Usage                                   |                                                                                                    |             |             |           |      |
|   | ₩ License            | UPDATE RESERVATION RETURN RES                         | SERVED LICENSES                                                                                                    |             |             |           |      |
|   | み LDAP Settings      |                                                       |                                                                                                    |             | In          |           |      |
|   | Snort                | License (Version)                                     | Description                                                                                                    | Reserved    | Use         | Status    |      |
|   | (?) Risk score       | Cisco Cyber Vision Advantage                          | Cisco Cyber Vision Advantage Smart license. Inclusive of Cyber<br>Vision Essentials Capabilities.                                                   | 50          | 4           | ⊘ Author  | ized |
|   | ా Integrations ఆ     | CISCO_CYBER_VISION_IDS_IC30                           | 00                                                                                                    | 0           | 1           | ⊗ Out of  | -    |
|   | Extensions           |                                                       |                                                                                                    |             |             | Compliand | .e   |

### Update the license reservation in CSSM or CSSM On-Prem

This procedure describes how to manually update the license in an offline environment. You may have to perform this action because you want to change the number of tokens attributed to a Center or because you need to add a license for an IDS sensor (whenever you want to use Snort Subscriber rules). In this case, the message "the license is out of compliance" is displayed on the top right corner of Cisco Cyber Vision. If you don't perform this action within 90 days, Cisco Cyber Vision will fall back into evaluation mode. Updating an offline license may lead to additional costs.

In the following example, we will update a license for an IDS sensor.

### Procedure

**Step 1** In Cisco Cyber Vision, navigate to Admin > License.

The license that is out of compliance and needs to be updated appears under Smart License Usage.

| uluulu<br>cisco |                                |                                   | (e                                                                                                    | Out of comp | s<br>Iliance | <u>₩</u> 8×  |
|-----------------|--------------------------------|-----------------------------------|----------------------------------------------------------------------------------------------------|-------------|--------------|--------------|
| ø               | System                         | Smart Software Lic                | censing                                                                                                    |             |              | ACTIONS -    |
|                 | 🗐 Data Manage 🗸                | To view and manage Smart Licenses | for your Cisco Smart Account, go to Smart Software Manager                                                                                          |             |              | ACTIONS +    |
|                 | Metwork Organization           | Smart Software Licensi            | ing Status                                                                                                    |             |              |              |
| ¢               | . Sensors 🗸                    | Software Subscription Licensing:  | S Advantage                                                                                                    |             |              |              |
| Q               |                                | License mode:                     | Pre-paid Term Subscription                                                                                                    |             |              |              |
| ۲               | 冬 Users 🗸 🗸                    | Registration Status:              | <ul> <li>Registered - License Reservation (Wednesday, August 10, 2022 1</li> <li>Out of Compliance (Wednesday, August 10, 2022 11:51 AM)</li> </ul> | 1:51 AM)    |              |              |
|                 | ⊲ Events                       |                                   |                                                                                                    |             |              |              |
|                 | ഴ്API ∽                        | Smart License Usage               |                                                                                                    |             |              |              |
|                 | 🛱 License                      | UPDATE RESERVATION RETURN RE      | SERVED LICENSES                                                                                                    |             |              |              |
|                 | 冬 LDAP Settings                |                                   |                                                                                                    |             | In           |              |
|                 | Snort                          | License (Version)                 | Description                                                                                                    | Reserved    | Use          | Status       |
|                 | <ul> <li>Risk score</li> </ul> | Cisco Cyber Vision Advantage      | Cisco Cyber Vision Advantage Smart license. Inclusive of Cyber<br>Vision Essentials Capabilities.                                                   | 50          | 4            | ⊘ Authorized |
|                 | ≪ Integrations ✓               | CISCO_CYBER_VISION_IDS_IC3        | 000                                                                                                    | 0           | 1            | ⊗ Out of     |
|                 | Extensions                     |                                   |                                                                                                    |             |              | compnance    |

To update the license, you must retrieve the Center's serial number. You will find it accessing the System statistics page.

**Step 2** Access the System statistics page using the button on the top right corner and copy the Center's serial number.

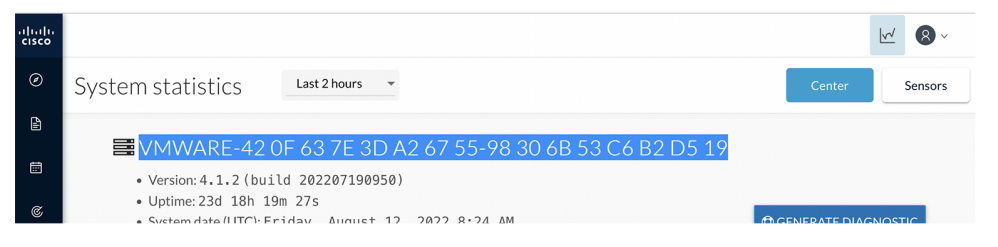

- **Step 3** In CSSM or CSSM On-Prem, navigate to Inventory > Product Instances.
- **Step 4** In the search field, paste the Center serial number.

| Cisco Software<br>Central                                                     | cisco                   |                                                           |                                        |
|-------------------------------------------------------------------------------|-------------------------|-----------------------------------------------------------|----------------------------------------|
| Cisco Software Central > Smart Software Licensing<br>Smart Software Licensing |                         | 💷 InternalTestD                                           | emoAccount20.cisco.com<br>Support Help |
| Alerts   Inventory   Convert to Smart Licensing   Reports                     | Preferences   On-Prem A | ccounts   Activity<br>26 Major   37 Minor   11 Informatio | nal Hide Alerts                        |
| General Licenses Product Instances                                            | Event Log               | Search by Device or by Product Type                       | 0,                                     |
| Name                                                                          | Product Type            | Last Contact                                              | Alerts                                 |
| BehrFMC.behrenslab.com                                                        | FP                      | 2021-Mar-28 13:11:09                                      |                                        |
| center                                                                        | CCV                     | 2021-May-04 16:39:46                                      |                                        |
| center                                                                        | CCV                     | 2020-Aug-29 22:54:15                                      |                                        |
| center                                                                        | CCV                     | 2020-Jun-04 16:55:25                                      |                                        |
| center                                                                        | CCV                     | 2020-Jul-31 05:51:53                                      |                                        |

### **Step 5** Remove all whitespaces from the serial number and search.

| tual Account: IOT Security Demos |                   |                   |              | 26 Major 37 Minor 11 Informational       | Hide Aler |
|----------------------------------|-------------------|-------------------|--------------|------------------------------------------|-----------|
| General                          | Licenses          | Product Instances | Event Log    |                                          |           |
| Authoriz                         | ze License-Enford | ced Features      |              | VMware-420f637e3da26755-98306b53c6b2d519 | ×°        |
| Name                             |                   |                   | Product Type | Last Contact                             | Alerts    |
| BehrFMC.                         | behrenslab.com    |                   | FP           | 2021-Mar-28 13:11:09                     |           |
| center                           |                   |                   | CCV          | 2021-May-04 16:39:46                     |           |
| center                           |                   |                   | CCV          | 2020-Aug-29 22:54:15                     |           |
| center                           |                   |                   | CCV          | 2020-Jun-04 16:55:25                     |           |
| center                           |                   |                   | CCV          | 2020-Jul-31 05:51:53                     |           |
| our Ce                           | nter insta        | nce appears.      |              |                                          |           |
| rtual Aco                        | count: IOT S      | ecurity Demos     |              | 26 Major 37 Minor 11 Informational       | Hide Aler |
|                                  |                   |                   |              |                                          |           |

| Authorize License-Enforced Features            |              | VMware-420f637e3da26755-98306b53c6b2d519 | × °            |
|------------------------------------------------|--------------|------------------------------------------|----------------|
| Name                                           | Product Type | Last Contact                             | Alerts         |
| UDI_PID:CV-CNTR-ESXI; UDI_SN:VMware-420f637e3d | CCV          | 2022-Aug-10 09:52:17 (Reserved Licenses) |                |
|                                                |              | Sho                                      | owing 1 Record |

### **Step 6** Click the Center instance's link.

I

| Virtual Acc | ount: IOT S     | ecurity Demos                 |                                                             | 26 Major 37 Minor 11 Informational       | Hide Alerts   |
|-------------|-----------------|-------------------------------|-------------------------------------------------------------|------------------------------------------|---------------|
| General     | Licenses        | Product Instances             | Event Log                                                   |                                          |               |
| Authoriz    | e License-Enfor | ced Features                  |                                                             | VMware-420f637e3da26755-98306b53c6b2d519 | × °           |
| Name        |                 |                               | Product Type                                                | Last Contact                             | Alerts        |
| UDI_PID:C   | V-CNTR-ESXI; U  | DI_SN:VMware-420f637e3d       | CCV                                                         | 2022-Aug-10 09:52:17 (Reserved Licenses) |               |
|             |                 | UDI_PID<br>UDI_SN:<br>53c6b2c | .:CV-CNTR-ESXI;<br>:VMware-420f637e3da26755-98306t<br>d519; | Sho                                      | wing 1 Record |

The Center instance details window pops up.

### Step 7 Click Update reservation.

| Overview Event Log           |                      |                               |                                  |                                                               |           |
|------------------------------|----------------------|-------------------------------|----------------------------------|---------------------------------------------------------------|-----------|
| Description                  |                      |                               |                                  |                                                               |           |
| Cisco Cyber Vision           |                      |                               |                                  |                                                               |           |
| General                      |                      |                               |                                  |                                                               |           |
| Name:                        | UDI_PID:CV-CNTR-E    | SXI; UDI_SN:VMware-420f637e   | 3da26755-98306b53c6b2d519;       |                                                               |           |
| Product:                     | Cisco Cyber Vision   |                               |                                  |                                                               |           |
| Host Identifier:             | -                    |                               |                                  |                                                               |           |
| MAC Address:                 |                      |                               |                                  |                                                               |           |
| PID:                         | CV-CNTR-ESXI         |                               |                                  |                                                               |           |
| Serial Number:               | VMware-420f637e3da   | 26755-98306b53c6b2d519        |                                  |                                                               |           |
| UUID:                        | -                    |                               |                                  |                                                               |           |
| Virtual Account:             | IOT Security Demos   |                               |                                  |                                                               |           |
| Registration Date:           | 2022-Aug-10 09:52:17 | 7                             |                                  |                                                               |           |
| Last Contact:                | 2022-Aug-10 09:52:17 | (Reserved Licenses) - Downloa | d Reservation Authorization Code |                                                               |           |
| icense Usage                 |                      |                               | These lic                        | enses are reserved on this product instance Update reservatio | n         |
| License                      |                      | Billing                       | Expires                          | Required                                                      |           |
| Cisco Cyber Vision Advantage |                      | Prepaid                       | 2025-Jul-01                      | 50                                                            |           |
|                              |                      |                               |                                  | Showi                                                         | ng 1 Reco |
|                              |                      |                               |                                  |                                                               |           |

The Update License Reservation wizard pops up.

Step 8In step 1, select Reserve a specific license.

**Step 9** Reserve the number of tokens required for the corresponding license.

In our example, we reserve one token for the Cisco IC3000 license.

| -                                                                                                    |                              |                                                       | 0                                                                 |                                   |                                  | 0                  |  |
|----------------------------------------------------------------------------------------------------|------------------------------|-------------------------------------------------------|-------------------------------------------------------------------|-----------------------------------|----------------------------------|--------------------|--|
| STEP                                                                                                    |                              | ST                                                    | TEP <b>2</b>                                                      |                                   | S                                | TEP 3              |  |
| Select Licenses                                                                                                    |                              | Rev                                                   | riew and Confirm                                                  |                                   | Au                               | thorization Code   |  |
| Product Type:                                                                                                    | CCV                          |                                                       |                                                                   |                                   |                                  |                    |  |
| JDI PID:                                                                                                    | CV-CNTR-ESXI                 |                                                       |                                                                   |                                   |                                  |                    |  |
| JDI Serial Number:                                                                                                    | VMware-420f63                | 7e3da26755-98306b53c6b2d5                             | 519                                                               |                                   |                                  |                    |  |
|                                                                                                    |                              |                                                       |                                                                   |                                   |                                  |                    |  |
| enses to Reserve                                                                                                    |                              |                                                       |                                                                   |                                   |                                  |                    |  |
| enses to Reserve                                                                                                    | ave a surplus of the license | ion you want to record in the )                       | Alistup Account                                                   |                                   |                                  |                    |  |
| enses to Reserve                                                                                                    | ave a surplus of the licens  | es you want to reserve in the V                       | Virtual Account.                                                  |                                   |                                  |                    |  |
| enses to Reserve<br>rder to continue, ensure that you ha<br>Reserve a specific license                                                                                                    | ave a surplus of the licens  | es you want to reserve in the N                       | Virtual Account.                                                  |                                   |                                  |                    |  |
| enses to Reserve<br>rder to continue, ensure that you ha<br>Reserve a specific license                                                                                                    | ave a surplus of the licens  | es you want to reserve in the N                       | Virtual Account.<br>Expires                                       | Purchased                         | Available                        | Reserve            |  |
| anses to Reserve<br>rder to continue, ensure that you hi<br>Reserve a specific license<br>License<br>Cisco Cyber Vision Advantage                                                                                                    | ave a surplus of the licens  | es you want to reserve in the N                       | Virtual Account.<br>Expires<br>multiple terms                     | Purchased 45000                   | Available<br>32856               | Reserve 50         |  |
| enses to Reserve  rder to continue, ensure that you h Reserve a specific license  License  Cisco Cyber Vision Advantage Cisco Cyber Vision Advantage Smart license                                                                                                    | ave a surplus of the licens  | es you want to reserve in the N                       | Virtual Account.<br>Expires<br>multiple terms                     | Purchased 45000                   | Available<br>32856               | Reserve<br>50      |  |
| Interest to Reserve Inder to continue, ensure that you h Reserve a specific license License Cisco Cyber Vision Advantage Cisco Cyber Vision Advantage Cisco Cyber Vision Essentials                                                                                                    | ave a surplus of the licens  | tes you want to reserve in the N                      | Virtual Account.<br>Expires<br>multiple terms<br>2023-Apr-03      | Purchased<br>45000<br>10000       | Available<br>32856<br>10000      | Reserve<br>50<br>0 |  |
| Interest to Reserve Inder to continue, ensure that you ha Reserve a specific license License Cisco Cyber Vision Advantage Cisco Cyber Vision Advantage Cisco Cyber Vision Essentials Cisco Cyber Vision Essentials                                                                                                    | ave a surplus of the licens  | tes you want to reserve in the N                      | Virtual Account. Expires multiple terms 2023-Apr-03               | Purchased<br>45000<br>10000       | Available<br>32856<br>10000      | Reserve<br>50<br>0 |  |
| Anses to Reserve<br>rder to continue, ensure that you have<br>Reserve a specific license<br>License<br>Cisco Cyber Vision Advantage<br>Cisco Cyber Vision Advantage Smart Jonese<br>Cisco Cyber Vision Essentials<br>Cisco Cyber Vision Essentials                                                                          | ave a surplus of the licens  | tes you want to reserve in the V                      | Virtual Account.  Expires  multiple terms 2023-Apr-03 2022-Aug-10 | Purchased<br>45000<br>10000<br>10 | Available<br>32856<br>10000<br>9 | Reserve<br>50<br>0 |  |
| Anses to Reserve<br>rder to continue, ensure that you have<br>Reserve a specific license<br>License<br>Cisco Cyber Vision Advantage<br>Cisco Cyber Vision Advantage<br>Cisco Cyber Vision Essentials<br>Cisco Cyber Vision Essentials<br>Cisco Cyber Vision Catalyst 9K IDS<br>Cyber Vision Intrusion Detection License for | ave a surplus of the licens  | tes you want to reserve in the V<br>als Capabilities. | Virtual Account.  Expires  multiple terms 2023-Apr-03 2022-Aug-10 | Purchased<br>45000<br>10000<br>10 | Available<br>32856<br>10000<br>9 | Reserve<br>50<br>0 |  |

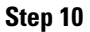

In step 2, check license reservations and click Generate Authorization Code.

| STEP                                      |                                                   | STEP 2                |                | s               | TEP 3           |
|-------------------------------------------|---------------------------------------------------|-----------------------|----------------|-----------------|-----------------|
| Select Licens                             | ses                                               | Review and Confi      | rm             | Aut             | horization Code |
| Product Instance Details                  | i                                                 |                       |                |                 |                 |
| Product Type:                             | CCV                                               |                       |                |                 |                 |
| UDI PID:                                  | CV-CNTR-ESXI                                      |                       |                |                 |                 |
| UDI Serial Number:                        | VMware-420f637e3da2                               | 6755-98306b53c6b2d519 |                |                 |                 |
| Licenses to Reserve                       |                                                   |                       |                |                 |                 |
| License                                   |                                                   |                       | Expires        | Quantity to Res | erve            |
| Cisco Cyber Vision Advantage              |                                                   |                       | multiple terms | 50              |                 |
| Cisco Cyber Vision Advantage Smart lice.  | nse. Inclusive of Cyber Vision Essentials Capabil | ities.                |                |                 |                 |
| Cyber Vision Sensor Intrusion I           | Detection License for IC3000                      |                       | 2023-Apr-03    | 1               |                 |
| Cyber Vision Sensor Intrusion Detection I | icense for IC3000 Hardware-Sensor. Requires A     | dvantage License.     |                |                 |                 |
|                                           |                                                   |                       |                |                 |                 |
|                                           |                                                   |                       |                |                 |                 |
|                                           |                                                   |                       |                |                 |                 |
|                                           |                                                   |                       |                |                 |                 |
|                                           |                                                   |                       |                |                 |                 |

**Step 11** In step 3, copy or save as a file the authorization code.

Do NOT close this window as this will be needed later to enter the Confirmation Code.

| Jpdate License Reservation                                                                                                    |                                                                                                    | \$                                                                                                    |
|----------------------------------------------------------------------------------------------------|----------------------------------------------------------------------------------------------------|----------------------------------------------------------------------------------------------------|
| step 🕇 🗸                                                                                                    | STEP 2 🗸                                                                                                    | STEP 3                                                                                                    |
| Select Licenses                                                                                                    | Review and Confirm                                                                                                    | Authorization Code                                                                                                    |
| The Reservation Authorization Code below has been ger                                                                                                    | rerated for this product instance. Several steps remain:                                                                      |                                                                                                    |
| <ol> <li>This code must be entered into the Product Instance's</li> <li>When the code has been entered, a Reservation Confi</li> <li>To release licenses in transition, enter confirmation code</li> </ol>                                                                                                    | Smart Licensing settings to complete the reservation.<br>rmation Code will be generated.<br>le generated by device into CSSM. |                                                                                                    |
| Authorization Code:                                                                                                    |                                                                                                    |                                                                                                    |
| <specificplr><authorizationcode><flag>A</flag><version>C<entillement><tag>regid 2019-10.com.cisc.CISCO_CYBER_<endoate>2025-Julo 1UTC</endoate><cli>cleanseTipe&gt;TERMlicense. Inclusive of Cyber Vision Essentials Capabilities 1ag 12.com.cisc.CISCO_CYBER_UTCIncluding 2026-2010UTCIncluding 2026-2010UTCCommon Comparison ComparisonstepsilonCommon ComparisonCommon ComparisonIncluding 2020Including 2020</cli></tag></entillement></version></authorizationcode></specificplr> |                                                                                                    | stamp>1660125725907 <entitlements><br/>50<stantdate>2020-Jul-02 UTC</stantdate><br/>anne&gt;tagDecsption&gt;Cisco Cyber Vision Advantage Smart<br/>ent&gt;<tag>regid.2019-<br/>te&gt;2020-Apr-03 UTC<enddate>2023-Apr-03<br/>EpiVame&gt;<tagdecsription>Cyber Vision Sensor Intrusion</tagdecsription></enddate></tag></entitlements> |
| To learn how to enter this code, see the configuration guide for t                                                                                                    | he product being licensed                                                                                                    |                                                                                                    |
|                                                                                                    |                                                                                                    |                                                                                                    |
|                                                                                                    |                                                                                                    |                                                                                                    |
|                                                                                                    |                                                                                                    |                                                                                                    |
|                                                                                                    | Download as File                                                                                                    | Copy to Clipboard Enter Confirmation Code Close                                                                                                    |

#### What to do next

Authorize the license reservation update in Cisco Cyber Vision.

### Authorize the license reservation update in Cisco Cyber Vision

| Ρ | ro | C | e  | dı | ır | e |
|---|----|---|----|----|----|---|
|   | ιu | v | C١ | u  |    | c |

Step 1 In Cisco Cyber Vision's Admin License page, click Update Reservation.

| uluulu<br>cisco |                       |                                                       | (8                                                                                                    | Out of comp | s<br>liance | <u>₩</u> 8×          |
|-----------------|-----------------------|-------------------------------------------------------|----------------------------------------------------------------------------------------------------|-------------|-------------|----------------------|
| Ø               | 🕅 System              | Smart Software Lic                                    | ensing                                                                                                    |             |             | ACTIONS -            |
| 2               | 🗏 Data Manage 👻       | To view and manage Smart Licenses                     | for your Cisco Smart Account, go to Smart Software Manager                                                                                          |             |             | ACTIONS +            |
|                 | Metwork Organization  | Smart Software Licensi                                | ng Status                                                                                                    |             |             |                      |
| ¢               | 🛛 Sensors 🗸 🗸         | Software Subscription Licensing:                      | S Advantage                                                                                                    |             |             |                      |
| Q               | @ Active discov •     | License mode:                                         | Pre-paid Term Subscription                                                                                                    |             |             |                      |
| ۲               | 糸 Users 🗸 🗸           | Registration Status:<br>License Authorization Status: | <ul> <li>Registered - License Reservation (Wednesday, August 10, 2022 1</li> <li>Out of Compliance (Wednesday, August 10, 2022 11:51 AM)</li> </ul> | 1:51 AM)    |             |                      |
|                 | ⊲ Events              |                                                       |                                                                                                    |             |             |                      |
|                 | o <sup>gr</sup> API ∽ | Smart License Usage                                   |                                                                                                    |             |             |                      |
|                 | 및 License             | UPDATE RESERVATION RETURN RE                          | SERVED LICENSES                                                                                                    |             |             |                      |
|                 | 兔 LDAP Settings       |                                                       |                                                                                                    |             | In          |                      |
|                 | Snort                 | License (Version)                                     | Description                                                                                                    | Reserved    | Use         | Status               |
|                 | (?) Risk score        | Cisco Cyber Vision Advantage                          | Cisco Cyber Vision Advantage Smart license. Inclusive of Cyber<br>Vision Essentials Capabilities.                                                   | 50          | 4           | $\oslash$ Authorized |
|                 | ≪ Integrations ✓      | CISCO_CYBER_VISION_IDS_IC3                            | 000                                                                                                    | 0           | 1           | Out of               |
|                 | 器 Extensions          |                                                       |                                                                                                    |             |             | Compliance           |

The Enter Reservation Authorization Code window pops up.

**Step 2** Paste the code or upload the file previously retrieved in CSSM or CSSM On-Prem.

| below.                                                                                | e containing your Reservation Authorization Code                              |
|---------------------------------------------------------------------------------------|-------------------------------------------------------------------------------|
| Reservation Authorization Code :                                                      |                                                                               |
| <pre><enddate>2023-Apr-03 UTC</enddate><licens< pre=""></licens<></pre>               | eType>TERM <displayname>Cyber</displayname>                                   |
| Vision Sensor Intrusion Detection License for IC3                                     | 3000 <u displayName> <tagdescription< u="">&gt;Cyber Visior</tagdescription<> |
| Sensor Intrusion Detection License for IC3000 H                                       | ardware-Sensor. Requires Advantage License.                                   |
| <subscriptionid><td>onID&gt;</td></subscriptionid>                                    | onID>                                                                         |
|                                                                                       |                                                                               |
| <signature>MEYCIQDtkRZPOnh+zmeQnZVeO\</signature>                                     | WiOPa2Okl3r5cZ7dgCXqfbb7wlhAL2TzROMYlv6                                       |
|                                                                                       | ature> <udi>P:CV_CNTR_ESXI S:VMware_</udi>                                    |
| eMJmII8A9mcVAE7hdsUbxU/1AMuIoNa <th>atures suurst leve ervitit Eoki, 5. viviware</th> | atures suurst leve ervitit Eoki, 5. viviware                                  |
| eMJmII8A9mcVAE7hdsUbxU/1AMuloNa420f637e3da26755-98306b53c6b2d519 <u udi>              |                                                                               |
| eMJmII8A9mcVAE7hdsUbxU/1AMuIoNa420f637e3da26755-98306b53c6b2d519<br>Browse            |                                                                               |
| eMJmII8A9mcVAE7hdsUbxU/1AMuIoNa420f637e3da26755-98306b53c6b2d519<br>Browse            |                                                                               |
| eMJmII8A9mcVAE7hdsUbxU/1AMuIoNa420f637e3da26755-98306b53c6b2d519 Browse               | <u specificPLR                                                                |

### Step 3 Click Install Authorization Code/File.

The License Reservation Confirmation Code window appears.

| Your License Reservation Confirmation Coo<br>Reservation:                                                                                                    | de is displayed below. To complete the update to the license                                                                                                    |
|----------------------------------------------------------------------------------------------------|----------------------------------------------------------------------------------------------------|
| <ul> <li>Find this Product Instance in Smart S</li> <li>Select the "Enter Confirmation Code</li> <li>Enter or paste Reservation Confirma</li> </ul> MPORTANT: The license usage will not be | Software Manager<br>s" item in the Product Instance's Actions menu<br>ation Code below into the dialog that appears<br>updated in Smart Software Manager until the steps above |
| ave been completed<br>afbdb1a4                                                                                                    |                                                                                                    |
|                                                                                                    |                                                                                                    |
|                                                                                                    |                                                                                                    |
|                                                                                                    |                                                                                                    |

### What to do next

Confirm the license reservation update.

# Confirm the license reservation update

### Procedure

**Step 1** Copy the License Reservation Confirmation Code or save it to a file, then close the window.

| Your License Reservation Confirmatior<br>Reservation: | n Code is displayed below. To complete the update to the license |
|-------------------------------------------------------|------------------------------------------------------------------|
| • Find this Product Instance in Sm                    | art Software Manager                                             |
| Select the "Enter Confirmation C                      | Code" item in the Product Instance's Actions menu                |
| <ul> <li>Enter or paste Reservation Conf</li> </ul>   | hrmation Code below into the dialog that appears                 |
| IMPORTANT: The license usage will no                  | t be updated in Smart Software Manager until the steps above     |
| have been completed                                   |                                                                  |
| afbdb1a4                                              |                                                                  |
|                                                       |                                                                  |
|                                                       |                                                                  |
|                                                       |                                                                  |
|                                                       |                                                                  |
|                                                       |                                                                  |
|                                                       |                                                                  |
|                                                       |                                                                  |

A message indicating that the license reservation has been updated appears in the Cisco Cyber Vision License page.

### Note You can use the View Confirmation Code button if needed.

| Smart License Usage                                           |                                                                                                    |               |          |                      |
|---------------------------------------------------------------|----------------------------------------------------------------------------------------------------|---------------|----------|----------------------|
| You have updated the lice                                     | nse reservation for this product instance.                                                                                        |               |          |                      |
| This process requires en<br>do this.<br>Code Has Been Entered | tering a confirmation code into Smart Software Manager. The license usage will not be updated in           View Confirmation Code | n Smart Softv | vare Man | ager until you       |
| UPDATE RESERVATION RETURN                                     | RESERVED LICENSES                                                                                                    |               |          |                      |
| License (Version)                                             | Description                                                                                                    | Reserved      | In Use   | Status               |
| Cisco Cyber Vision Advantage                                  | Cisco Cyber Vision Advantage Smart license. Inclusive of Cyber Vision Essentials Capabilities.                                    | 100           | 0        | ⊘ No Licenses in Use |

Step 2 In CSSM or CSSM On-Prem, click Enter Confirmation Code.

| date License Reservation                                                                                                    |                                                                                                    |                                                                                                    |
|----------------------------------------------------------------------------------------------------|----------------------------------------------------------------------------------------------------|----------------------------------------------------------------------------------------------------|
| step 🕇 🗸                                                                                                    | step $2 \checkmark$                                                                                                    | STEP 3                                                                                                    |
| Select Licenses                                                                                                    | Review and Confirm                                                                                                    | Authorization Code                                                                                                    |
| The Reservation Authorization Code below has been ger<br>1. This code must be entered into the Product Instance's<br>2. When the code has been entered, a Reservation Confi<br>3. To release licenses in transition, enter confirmation cod<br>Authorization Code:<br>RespectificPLR> <authorizationcode><flag>A</flag><version>C<br/>wentilmemet&gt;<ag>regid:2019-10.com.cisc.CISCO_VDER<br/>wentDate&gt;&gt;CUBER.</ag></version></authorizationcode> | erated for this product instance. Several steps remain:<br>Smart Licensing settings to complete the reservation.<br>mation Code will be generated.<br>le generated by device into CSSM.<br>                                                                                                    | stamp>1660125725907 <entitlements><br/>502020-Jul-02 UTC</entitlements>                                                                                           |
| Icense. Inclusive of Cyber Vision Essentials Capabilities. <li>12.com.cisco.CISCO_CYBER_VISION_IDS_IC3000,1.0_60b6</li> <li>UTC<li>censeType&gt;TERM</li> <li>licenseType&gt;<displayhue< li=""> </displayhue<></li></li>                                                                                                    | Description> <subscriptionid></subscriptionid> <entitlement><entitlement><entitlement><entitlement><entitlement><entitlement><entitlement><entitlement><entitlement><entitlement></entitlement></entitlement></entitlement></entitlement></entitlement></entitlement></entitlement></entitlement></entitlement></entitlement> | nt>tag>regid.2019-<br>e>2020-Apr-03 UTC-(startDate> <enddate>2023-Apr-03<br/>playName&gt;<tagdescription>Cyber Vision Sensor Intrusion</tagdescription></enddate> |
| To learn how to enter this code, see the configuration guide for t                                                                                                    |                                                                                                    |                                                                                                    |
| To learn how to enter this code, see the configuration guide for t                                                                                                    |                                                                                                    |                                                                                                    |
| To learn how to enter this code, see the configuration guide for t                                                                                                    |                                                                                                    |                                                                                                    |
| To learn how to enter this code, see the configuration guide for t                                                                                                    |                                                                                                    |                                                                                                    |

**Step 3** Paste the code or upload the file retrieved in Cisco Cyber Vision and click **OK**.

| ×   |
|-----|
| /as |
|     |
|     |
| ОК  |
| ,   |

In Cisco Cyber Vision, the license status switched to authorized.

| uluilu<br>cisco | Sensors            | • |                                                                                                    |                                                                                                    |                    |     | <u>v</u> 8 -    |
|-----------------|--------------------|---|----------------------------------------------------------------------------------------------------|----------------------------------------------------------------------------------------------------|--------------------|-----|-----------------|
| ø               | Q Active discov    | ~ | License mode:                                                                                                    | Pre-paid Term Subscription                                                                                                    |                    |     |                 |
|                 | 冬 Users            | • | Registration Status:<br>License Authorization Status:                                                                                                    | <ul> <li>Registered - License Reservation (Wednesday, August 10, 202</li> <li>Authorized - Reserved (Wednesday, August 10, 2022 12:02 P</li> </ul> | 22 12:02 PM)<br>M) |     |                 |
|                 | ⊲ Events           |   |                                                                                                    |                                                                                                    |                    |     |                 |
| ¢               | & API              | × | Smart License Usage                                                                                                    |                                                                                                    |                    |     |                 |
| Q               | ₩ License          |   | You have updated the license reservation for this product instance.                                                                                                |                                                                                                    |                    |     |                 |
| ۲               | 糸 LDAP Settings    |   | This process requires entering a confirmation code into Smart Software Manager. The license usage will not be updated in Smart Software Manager until you do this. |                                                                                                    |                    |     |                 |
|                 | Snort              |   |                                                                                                    |                                                                                                    |                    |     |                 |
|                 | (?) Risk score     |   |                                                                                                    |                                                                                                    |                    |     |                 |
|                 | 📽 Integrations     | • | UPDATE RESERVATION RETURN                                                                                                    | I RESERVED LICENSES                                                                                                    |                    |     |                 |
|                 | 器 Extensions       |   |                                                                                                    |                                                                                                    |                    | In  |                 |
|                 | Center Certificate |   | License (Version)                                                                                                    | Description                                                                                                    | Reserved           | Use | Status          |
|                 |                    |   | Cisco Cyber Vision Advantage                                                                                                    | Cisco Cyber Vision Advantage Smart license. Inclusive of                                                                                           | 50                 | 4   | $\oslash$       |
|                 |                    |   |                                                                                                    | Cyber Vision Essentials Capabilities.                                                                                                    |                    |     | Authorized      |
|                 |                    |   | Cyber Vision Sensor Intrusion<br>Detection License for IC3000                                                                                                    | Cyber Vision Sensor Intrusion Detection License for<br>IC3000 Hardware-Sensor. Requires Advantage License.                                         | 1                  | 1   | ⊘<br>Authorized |

### **Step 4** Click Code Has Been Entered to clear the warning message.

The license token has been successfully updated and you can continue using Cisco Cyber Vision.

| Network Organization<br>Sensors 🗸 🗸 | Smart Software Licen                                                                                | sing Status                                                                                                    |                                                                                                    |               |                                                                                                    |
|-------------------------------------|----------------------------------------------------------------------------------------------------|----------------------------------------------------------------------------------------------------|----------------------------------------------------------------------------------------------------|---------------|----------------------------------------------------------------------------------------------------|
| Sensors 🗸                           |                                                                                                    |                                                                                                    |                                                                                                    |               |                                                                                                    |
|                                     | Software Subscription Licensing:                                                                    | S Advantage                                                                                                    |                                                                                                    |               |                                                                                                    |
| Active discov 🗸                     | License mode:                                                                                       | Pre-paid Term Subscription                                                                                                    |                                                                                                    |               |                                                                                                    |
| Users 🗸                             | Registration Status:<br>License Authorization Status:                                               | <ul> <li>Registered - License Reservation (Wednesday, August 10, 202</li> <li>Authorized - Reserved (Wednesday, August 10, 2022 12:02 P</li> </ul> | 22 12:02 PM)<br>M)                                                                                                    |               |                                                                                                    |
| Events                              |                                                                                                    |                                                                                                    |                                                                                                    |               |                                                                                                    |
| API 🗸                               | Smart License Usage                                                                                 |                                                                                                    |                                                                                                    |               |                                                                                                    |
| License                             | UPDATE RESERVATION RETURN                                                                           | RESERVED LICENSES                                                                                                    |                                                                                                    |               |                                                                                                    |
| LDAP Settings                       |                                                                                                    |                                                                                                    |                                                                                                    | In            |                                                                                                    |
| ort                                 | License (Version)                                                                                   | Description                                                                                                    | Reserved                                                                                                    | Use           | Status                                                                                                    |
| Risk score                          | Cisco Cyber Vision Advantage                                                                        | Cisco Cyber Vision Advantage Smart license. Inclusive of<br>Cyber Vision Essentials Capabilities.                                                  | 50                                                                                                    | 4             | ⊘<br>Authorized                                                                                                    |
| Integrations 🗸                      | Cyber Vision Sensor Intrusion                                                                       | Cyber Vision Sensor Intrusion Detection License for                                                                                                | 1                                                                                                    | 1             | $\oslash$                                                                                                    |
| Extensions                          | Detection License for IC3000                                                                        | IC3000 Hardware-Sensor. Requires Advantage License.                                                                                                |                                                                                                    |               | Authorized                                                                                                    |
|                                     | Active discov<br>Jsers<br>Events<br>API<br>DAP Settings<br>Risk score<br>Integrations<br>Extensions | Active discov                                                                                                    | Active discov   License mode: Pre-paid Term Subscription Registration Status:   Registered - License Reservation (Wednesday, August 10, 202 License Authorization Status:  Authorized - Reserved (Wednesday, August 10, 2022 12:02 P Events  API  Smart License Usage UPDATE RESERVATION RETURN RESERVED LICENSES License UPDATE RESERVATION RETURN RESERVED LICENSES License Cyber Vision Advantage Cisco Cyber Vision Advantage Cisco Cyber Vision Advantage Cyber Vision Essentials Capabilities. Cyber Vision Sensor Intrusion Detection License for IC3000 IC3000 Hardware-Sensor. Requires Advantage License. | Active discov | Active discov   License mode: Pre-paid Term Subscription Registration Status:   Registration Status:   Authorized - Reserved (Wednesday, August 10, 2022 12:02 PM) License Authorization Status:   Authorized - Reserved (Wednesday, August 10, 2022 12:02 PM) License Authorization Status:   Authorized - Reserved (Wednesday, August 10, 2022 12:02 PM) License Authorization Status:   Authorized - Reserved (Wednesday, August 10, 2022 12:02 PM) License Authorization Status:   Authorized - Reserved (Wednesday, August 10, 2022 12:02 PM) License Authorization Status:   Authorized - Reserved (Wednesday, August 10, 2022 12:02 PM) License (UPDATE RESERVATION RETURN RESERVED LICENSES License License (Version)  Description Advantage Smart license. Inclusive of  Cyber Vision Advantage Cisco Cyber Vision Advantage Cisco Cyber Vision Sensor Intrusion Detection License for 1 1 Detection License for IC3000 IC3000 Hardware-Sensor. Requires Advantage License. |

# **Return to evaluation mode**

This section describes how to return to evaluation mode. To do so, you need first to deregister the Center from the offline reservation in Cisco Cyber Vision and then, to restore tokens in CSSM or CSSM On-Prem. Once back to evaluation mode, the 90-day countdown resumes where it has stopped. If the countdown has reached zero, access to Cisco Cyber Vision user interface will be prevented.

To deregister the Center:

### **Deregister the Center**

| co Cyber Vision, clici          | the button Return Reserved Licenses.                           |            |      |          |
|---------------------------------|----------------------------------------------------------------|------------|------|----------|
|                                 |                                                                |            |      | <u>8</u> |
| Smart Software L                | icensing                                                       |            | ACTI | ons -    |
| To view and manage Smart Licen  | ses for your Cisco Smart Account, go to Smart Software Manager |            | L    |          |
| Smart Software Licer            | nsing Status                                                   |            |      |          |
| Software Subscription Licensing | ; 🔇 Advantage                                                  |            |      |          |
| Registration Status:            | ⊘ Registered - License Reservation (Thursday, December 17, 202 | 0 3:27 PM) |      |          |
| License Authorization Status:   | Authorized - Reserved (Thursday, December 17, 2020 3:27 PM)    | )          |      |          |
| Smart License Usage             |                                                                |            |      |          |
|                                 |                                                                |            |      |          |
| UPDATE RESERVATION              | RESERVED LICENSES                                              |            |      |          |
|                                 |                                                                |            | In   |          |

The Confirm Return Licenses window opens.

**Step 2** Confirm the deregistration clicking the button Generate Reservation Return Code.

| 🛆 Confirm Return Licenses                                                                                                    |                                                                                                    |
|----------------------------------------------------------------------------------------------------|----------------------------------------------------------------------------------------------------|
| If you continue, a License Reservation Return code will be<br>back into Evaluation Mode. The Return code must be ente<br>licenses to be used by other product instances. | e generated an this product will be deregistered and will go<br>ered into Smart Software Manager in order to release the |
|                                                                                                    | Generate Reservation Return Code Cancel                                                                                  |

The Reservation Return Code is displayed.

|                                        | is disclosed below. To accord to some Users a Descention Detune.        |
|----------------------------------------|-------------------------------------------------------------------------|
| our License Reservation Return Code    | is displayed below. To complete your License Reservation Return:        |
| Find this Product Instance in Small    | art Software Manager                                                    |
| Select the "Remove" item in the        | Actions menu for the Product Instance.                                  |
| Enter or paste the Reservation R       | leturn code below into the dialog that appears                          |
| MPORTANT: The licenses will remain r   | reserved in Smart Software Manager and therefore cannot be used for oth |
| roducts until the steps above have bee | en completed.                                                           |
|                                        |                                                                         |
|                                        |                                                                         |
| CW3738-tb6Qso-d8ffoq-TGYdws-8b6        | 6q3m-T2B7Fo-PTPc69-yU7ANj-oeh                                           |
| CW3738-tb6Qso-d8ffoq-TGYdws-8b6        | 6q3m-T2B7Fo-PTPc69-yU7ANj-oeh                                           |
| CW3738-tb6Qso-d8ffoq-TGYdws-8b6        | 6q3m-T2B7Fo-PTPc69-yU7ANj-oeh                                           |
| CW3738-tb6Qso-d8ffoq-TGYdws-8b6        | 6q3m-T2B7Fo-PTPc69-yU7ANj-oeh                                           |
| CW3738-tb6Qso-d8ffoq-TGYdws-8b6        | 6q3m-T2B7Fo-PTPc69-yU7ANj-oeh                                           |
| CW3738-tb6Qso-d8ffoq-TGYdws-8b6<br><   | 6q3m-T2B7Fo-PTPc69-yU7ANj-oeh                                           |

Step 3As you will need this code later in the procedure, copy it somewhere or click Save to file.Cisco Cyber Vision switches to Evaluation mode.

| Smart Software Li                                                                                                    | Sensing                                                                                                    |   |
|----------------------------------------------------------------------------------------------------|----------------------------------------------------------------------------------------------------|---|
| Sillart Software Li                                                                                                    |                                                                                                    |   |
| 1 You are currently runn                                                                                                    | ing in Evaluation mode.                                                                                                    |   |
| To register Cisco                                                                                                    | Cyber Vision with Cisco Smart Software Licensing:                                                                                                    |   |
| Ensure this product in to edit the Software     Ensure this product i     Log in to your Smart     Navigate to the Virtu     Generate a Product i      REGISTER | Subscription Licensing,<br>nas access to the internet. This might require you to edit the Smart Call Home Transport Settings.<br>Account in Smart Software Manager.<br>Ial Account containing the licenses to be used by this Product Instance.<br>Instance Registration Token (this identifies your Smart Account) and copy or save it. | u |
| Smart Software Licens                                                                                                    | ing Status                                                                                                    |   |
| Software Subscription Licensing:                                                                                                    | S Advantage VIEW / EDIT                                                                                                    |   |
| Registration Status:                                                                                                    | 🛆 Unregistered (Thursday, December 17, 2020 3:27 PM)                                                                                                    |   |
| License Authorization Status:                                                                                                    |                                                                                                    |   |
| Transport Cottinger                                                                                                    | Direct VIEW/ (EDIT                                                                                                    |   |

However, since tokens are still in use in the Cisco Smart Accounting balance, you must proceed with the following steps to restore tokens.

### **Restore tokens in CSSM or CSSM On-Prem**

#### Procedure

Step 1In Cisco Software Central, navigate to Inventory > Product Instances.Step 2Search for your Center instance in the list and click Actions > Remove.

| Cisco Software Central > Smart Software Licensir<br>Smart Software Licensing | ıg                          |                          | 🛍 InternalT                   | estDemoAccount20.cisco.cor<br>Feedback Support Hel |
|------------------------------------------------------------------------------|-----------------------------|--------------------------|-------------------------------|----------------------------------------------------|
| Alerts   Inventory   Convert to Smart Licensing                              | Reports Preferences On-Prem | Accounts Activity        |                               |                                                    |
| Virtual Account: IOT Security Demo                                           | os                          |                          | 6 Major   10 Minor   6 I      | nformational Hide Alerts                           |
| General Licenses Product Instan                                              | nces Event Log              |                          |                               |                                                    |
| Authorize License-Enforced Features                                          | ſ                           | Sea                      | rch by Name, Product Type     | ٩                                                  |
| Name                                                                         | Product Type                | Last Contact 🗢           | Alerts                        | Actions                                            |
| center                                                                       | 004                         | 2020-Dec-17 13:24:39     |                               | Actions 🗸                                          |
| center .                                                                     | 00V                         | 2020-Dec-17 13:22:21     |                               | Actions 👻                                          |
| center                                                                       | 007                         | 2020-Dec-17 13:22:05     |                               | Actions 👻                                          |
| center                                                                       | 004                         | 2020-Dec-17 13:20:35     |                               | Actions 👻                                          |
| center                                                                       | 007                         | 2020-Dec-17 13:17:36     |                               | Actions 👻                                          |
| UDI_PID:CV-CNTR-ESXI; UDI_SN:CENTERVM-I                                      | NT17047; CCV                | 2020-Dec-16 18:50:19 (Re | eserved Licens                | Actions 👻                                          |
| center                                                                       | 007                         | 2020-Dec-15-06.59:53     | Transfer                      |                                                    |
| center                                                                       | 004                         | 2020-Dec-11 20:22:04     | Update Reserved L             | icenses                                            |
| center                                                                       | 007                         | 2020-Dec-11 17:06:55     | Remove                        |                                                    |
| center                                                                       | 007                         | 2020-Dec-11 10:58:34     | Rehost Licenses fr            | om a Failed Product                                |
| 10 🗸                                                                         |                             |                          | Showing Page 3 of 11 (101 Rec | cords)  4 4 > >                                    |

The Remove Product Instance pop up opens with the Reservation Return Code.

**Step 3** Paste the Reservation Return Code previously retrieved and click Remove Product Instance.

| Remove Product Instar                                                                                               | nce                                                                                                    | ×               |
|----------------------------------------------------------------------------------------------------|----------------------------------------------------------------------------------------------------|-----------------|
| To remove a Product Instance that h<br>available to other Product Instances<br>Instance. If you cannot generate a R | as reserved licenses and make those licenses once ag<br>, enter in the Reservation Return Code generated by the<br>eservation Return Code, contact Cisco Support | pain<br>Product |
| Reservation Return Code:                                                                                            | CW3738-tb6Qso-d8ffoq-TGYdws-8b6q3m-T287Fo-<br>PTPc69-yU7ANj-oeh                                                                                                  |                 |
| s                                                                                                    | Remove Product Instance                                                                                                    | Cancel          |

The Center instance is no longer in the list and tokens are restored.

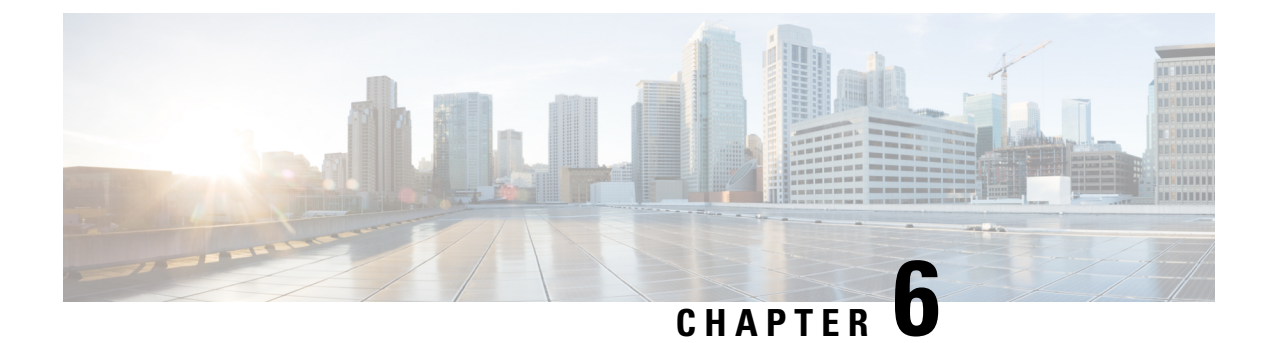

# **Useful commands**

• Useful commands, on page 53

# **Useful commands**

To query the number of tokens (i.e. components) in use in Cisco Cyber Vision when in evaluation mode, use the following command:

smartagentctl --get-license-summary

You will get the following response:

| root@center:~# smartagentctlget-license-summary                                                                              |
|----------------------------------------------------------------------------------------------------|
| {"reservationEnableFlag":false,"postPaidUsageSubscription":false,"registrationDetails":{"registrationExpireTime":"1970-01-01 |
| T00:00:00Z","registrationFailed":false,"registrationLastRenewTime":"1970-01-01T00:00:00Z","registrationNextRenewTime":"1970- |
| 01-01700:00:00Z","registrationStatus":"UNREGISTERED","reservationStartTime":"1970-01-01T00:00:00Z"},"authorizationDetails":  |
| "authorizationExpired":false,"authorizationExpiredAtTime":"1970-01-01T00:00:00Z","authorizationFailMessage":"Communication r |
| ot started.","authorizationFailed":false,"authorizationLastTime":"2021-01-08T11:52:332","authorizationNextTime":"1970-01-01  |
| 00:00:00Z","authorizationStatus":"EVAL MODE","outOfComplianceStartTime":"1970-01-01T00:00Z","evaluationExpiredAtTime":"1     |
| 70-01-01T00:00:00Z","evaluationPeriodRemaining":55,"inEvaluation":true,"inUtilityMode":false,"reservationType":"SmartAgentRe |
| servationTypeNone"},"entitlementDetails":{"licenseUsage":[{"licenseUsageStatus":"EVAL MODE","requestedCount":105,"reservedCo |
| unt":0,"entitlementTag":"regid.2019-10.com.cisco.CISCO_CYBER_VISION_A,1.0_6eb07f5f-44f0-4253-a1a5-49426709a65f"}]}}          |
| root@center:~#                                                                                                    |
|                                                                                                    |

The number of tokens is displayed in the mention:

licenseUsageStatus":"EVAL MODE",

I

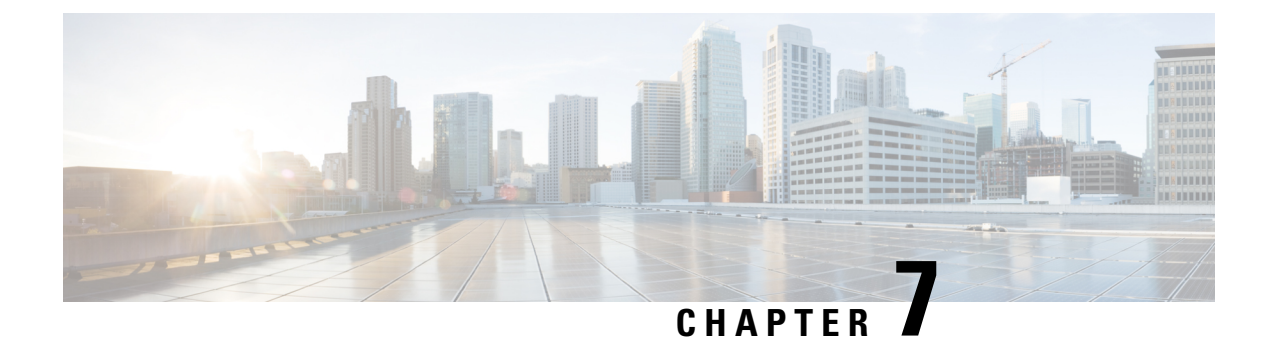

# **External resource**

• External Resource for direct connection, on page 55

# **External Resource for direct connection**

Herebelow is the URL called by the Cisco Cyber Vision Center in case you need to authorize it, for example in a firewall.

• https://tools.cisco.com/its/service/oddce/services/DDCEService